# SBC8440

3.5" Form Factor SBC with CRT/LCD and Fast Ethernet

User's Manual

### **Disclaimers**

The information in this manual has been carefully checked and is believed to be accurate. AXIOMTEK Co., Ltd. assumes no responsibility for any infringements of patents or other rights of third parties which may result from its use.

AXIOMTEK assumes no responsibility for any inaccuracies that may be contained in this document. AXIOMTEK makes no commitment to update or to keep current the information contained in this manual.

AXIOMTEK reserves the right to make improvements to this document and/or product at any time and without notice.

No part of this document may be reproduced, stored in a retrieval system, or transmitted, in any form or by any means, electronic, mechanical, photocopying, recording, or otherwise, without the prior written permission of AXIOMTEK Co., Ltd.

©Copyright 2000 by AXIOMTEK Co., Ltd. All rights reserved. June 2001, Version A3 Printed in Taiwan

#### **Trademarks Acknowledgments**

AXIOMTEK is a trademark of AXIOMTEK Co., Ltd. ALi is a trademark of Acer Laboratories, Inc. AMD is a trademark of Advanced Micro Devices, Inc. Award is a trademark of Award Software, Inc. IBM, PC/AT, PS/2, VGA are trademarks of International Business Machines Corporation. C&T is a trademark of Chips and Technologies, Inc. Realtek RTL-8139C is a registered trademark of Realtek Semiconductor Corporation. Other brand names and trademarks are the properties and registered brands of their respective owners.

# Table of Contents

### Chapter 1 Introduction

| 1.1<br>1.2 | General Description1                              |
|------------|---------------------------------------------------|
| 1.3        | Utilities Supported                               |
| Cha        | pter 2 Installation                               |
| 2.1        | Board Dimension and Fixing Holes5                 |
| 2.2        | Placement6                                        |
| 2.3        | Jumper Settings7                                  |
|            | 2.3.1 Watchdog Function Setting: JP17             |
|            | 2.3.2 Serial Ports Settings: JP2, JP3, JP7        |
|            | 2.3.3 CMOS Clear Jumper: JP4                      |
|            | 2.3.4 Flat Panel Voltage Selection: JP5           |
|            | 2.3.5 DiskOnChip <sup>®</sup> Memory Segment: JP6 |
| 2.4        | Connectors9                                       |
| Cha        | pter 3 Hardware Description                       |
| 3.1        | Safety Precaution11                               |
| 3.2        | CPU11                                             |
| 3.3        | BIOS11                                            |
| 3.4        | System Memory12                                   |
| 3.5        | I/O Port Address Map12                            |
| 3.6        | Interrupt Controller13                            |
| 3.7        | General Output Connector14                        |
| 3.8        | IDE Interface Connector15                         |
| 3.9        | Display Interface16                               |
|            | 3.9.1 Flat Panel/CRT Interface Controller         |
|            | 3.9.2 Features                                    |
|            | 3.9.3 VGA/Flat Panel Connectors                   |
| 2 10       | 3.9.4 Flat Panel Connector Pin Description        |
| 3.10       | Parallel Port Interface 20                        |
| 3.11       | Sarial Port Interface 21                          |
| 3 13       | Real Time Clock and CMOS RAM 22                   |
| 3 14       | Keyboard and PS/2 Mouse Connector 22              |
| 5.14       |                                                   |

| 3.15 | Ethernet Connector           | 23 |
|------|------------------------------|----|
| 3.16 | CPU Fan Connector            | 23 |
| 3.17 | IrDA Connector               | 23 |
| 3.18 | Power Input Connectors       | 24 |
| 3.19 | LAN LED                      | 24 |
| 3.20 | PC/104 Connectors            | 24 |
| Cha  | pter 4 Display Drivers       |    |
| 4.1  | Windows 3.1x                 | 28 |
| 4.2  | Windows NT 3.5x              | 30 |
| 4.3  | OS/2                         | 31 |
| 4.4  | VGA Software Utilities       | 34 |
|      | 4.4.1 DOS Utility            | 34 |
|      | 4.4.2 Windows 95 Utility     | 35 |
|      | 4.4.3 Windows 3.1 Utility    | 37 |
|      | 4.4.4 Setup Programs         | 39 |
| Cha  | pter 5 Ethernet Introduction |    |
| 5.1  | Introduction                 | 43 |
| 5.2  | Features                     | 43 |
| 5.3  | Drivers Supported            | 43 |
| Cha  | pter 6 Award BIOS Utility    |    |
| 6.1  | Entering Setup               | 45 |
| 6.2  | Control Keys                 | 46 |
| 6.3  | Getting Help                 | 46 |
| 6.4  | Main Menu                    | 47 |

| 5.1 | Introduction      | 43 |
|-----|-------------------|----|
| 5.2 | Features          | 43 |
| 5.3 | Drivers Supported | 43 |

| 6.1  | Entering Setup              | .45  |
|------|-----------------------------|------|
| 6.2  | Control Keys                | .46  |
| 6.3  | Getting Help                | .46  |
| 6.4  | Main Menu                   | . 47 |
| 6.5  | Standard CMOS Setup         | .49  |
| 6.6  | BIOS Features Setup         | . 53 |
| 6.7  | Chipset Features Setup      | . 59 |
| 6.8  | Power Management Setup      | . 60 |
| 6.9  | PCI Configuration Setup     | . 64 |
| 6.10 | Load BIOS Defaults          | . 67 |
| 6.11 | Load Setup Defaults         | . 68 |
| 6.12 | Password Setting            | . 68 |
| 6.13 | IDE HDD Auto Detection      | . 69 |
| 6.14 | Save & Exit Setup           | .72  |
| 6.15 | Exit Without Saving         | .73  |
| 6.16 | BIOS Reference - POST Codes | .74  |

| Appendix A         | Watchdog Timer |
|--------------------|----------------|
| Using the Watchdog | Function79     |

# Chapter 1 Introduction

### 1.1 General Description

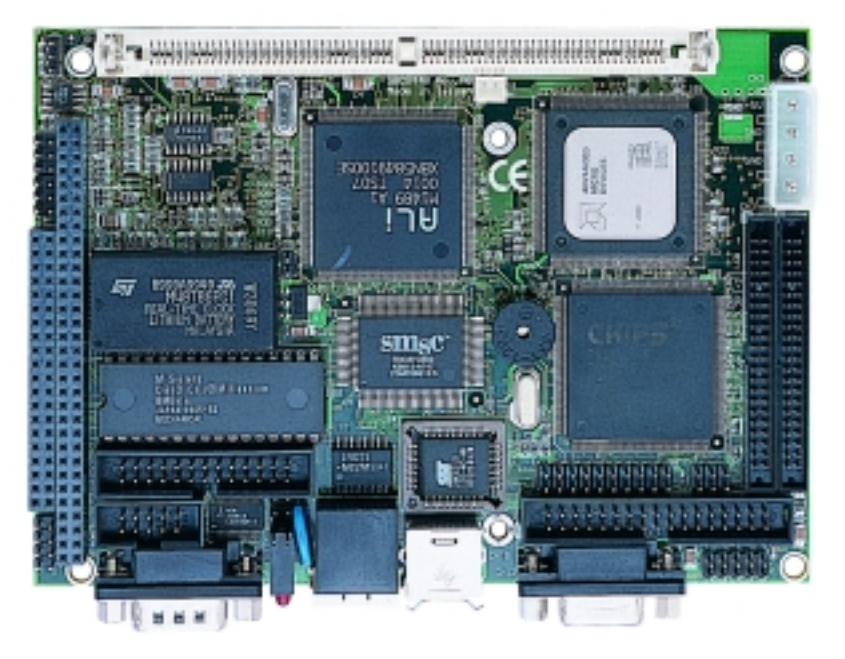

Designed with the space-limited applications in mind, the SBC8440 is virtually the existing embedded 486 SBC at its finest. Major onboard features include CHIPS 65550 VGA GUI Accelerator controller, networking controller, one Flash Disk socket, two serial RS-232 ports (one for RS232, one for RS232/422/485), enhanced bi-directional parallel port, PCI enhanced IDE hard disk drive interface, floppy disk controller, and watchdog timer. The industrial-grade construction of SBC8440 ensures continuous, reliable operation in harsh industrial environments.

Its video portion features the ability to control most EL, mono/color DSTN and TFT flat panel display as well as standard VGA. Equipped with 1MB of EDO DRAM. The CHIPS 65550 can display in 640x480 resolution on commonly used flat panels and true color displays on CRTs.

You can also use SBC8440 to transform any system into a 32bit 486 compatible computer. Its highly compact form and numerous features make it an ideal cost & performance solution for high-end commercial and industrial applications where high CPU speed and low mean-time-to-repair are critical.

### 1.2 Specifications

- CPU: PQFP AMD Am486DX5-133W16BHC CPU onboard
- Bus Clock: 33MHz
- System Chipset: ALi 1487/1489 core logic controller
- BIOS:
  - Award BIOS with DMI, Plug-and-Play & Y2K compliant in 1Mbit Flash ROM
  - SmartView VGA BIOS function
  - Integrated Ethernet Novell Boot ROM function
- System Memory:
  - 1 x 72-pin SIMM socket upgradeable to 64MB FPM/EDO
- Onboard Display:
  - C&T 65550 PCI supporting CDT/LCD displays with 1MB EDO RAM
  - Resolution: Non-interlaced CRT monitor up to 1024x768 @ 256 colors, LCD panel monitor up to 1024x768 @ 256 colors
- Ethernet: Realtek 8139C PCI PnP 10/100Base-T Ethernet
- Onboard IDE:
  - PIO Mode 0-4, DMA Mode 0-1 and one channel up to 2 devices (44-pin box header)
  - Enhanced IDE ATAPI/16.6, LS-120 & ZIP bootable

- Onboard Multi I/O:
  - One floppy port (box header) supporting up to 2 drives (LS-120 bootable)
  - One SPP/EPP/ECP parallel port (box header) supporting LS-120
  - Two 16550 UARTs compatible serial ports with COM1 as RS-232 (D-type) and COM2 (box header); jumper selectable as RS232/422/485
  - One IrDA (pin header) for wireless communication
- **PS/2 Keyboard/Mouse**: PS/2 type (mini-DIN connector)
- Real Time Clock (RTC): Dallas/ST 12887 or the latest components
- Watchdog Timer:
  - System reset or NMI (Non-maskable Interrupt) software programmable timer interval and jumper selectable
  - 64 levels, 0.5~8/5~80/50~800/100~1600 seconds
- Onboard SSD: Supports M-Systems DiskOnChip<sup>®</sup>
- Expansion Capability: One 16-bit PC/104 connector
- Other Features:
  - Workable under +5V electrical voltage
  - Internal power connectors for +5V, GND, GND, and +12V; and power connector for -5V, GND, GND, -12V.

### **1.3 Utilities Supported**

- Ethernet Utility
- Flat panel/CRT Drivers

NOTE: Specifications are subject to change without notice.

This page does not contain any information.

# Chapter 2 Installation

### 2.1 Board Dimension and Fixing Holes

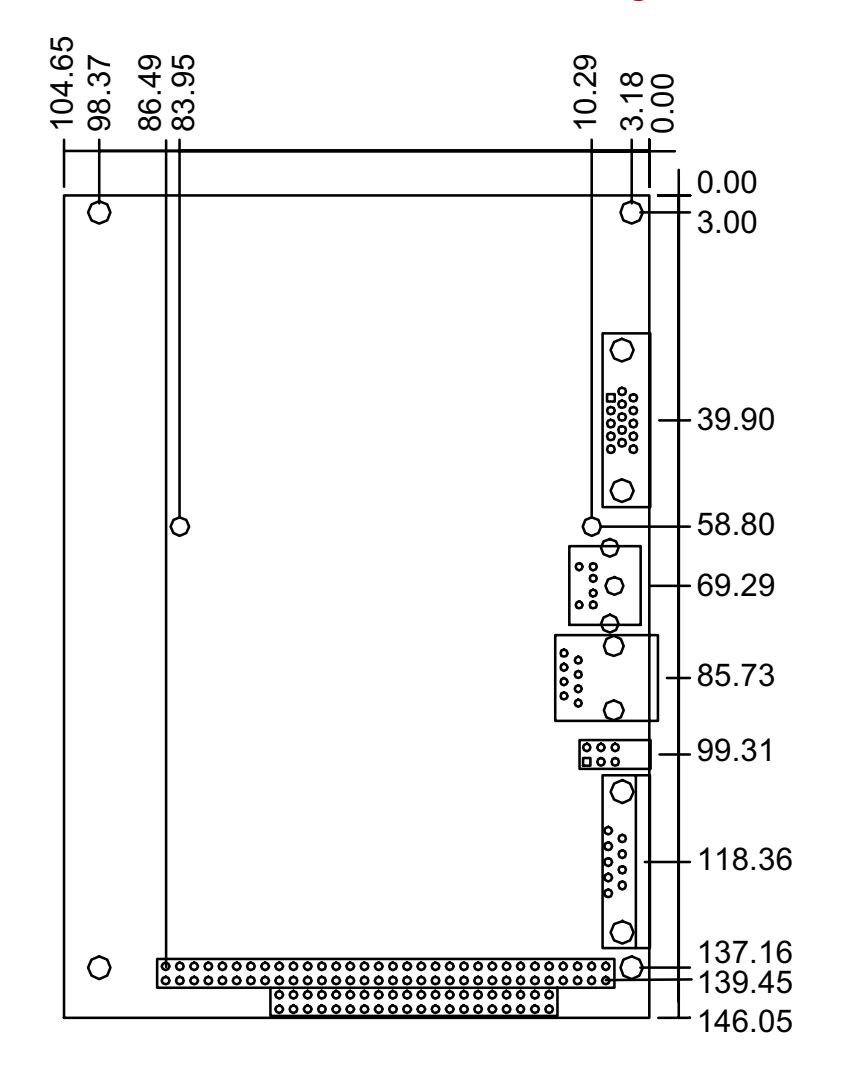

Installation

### 2.2 Placement

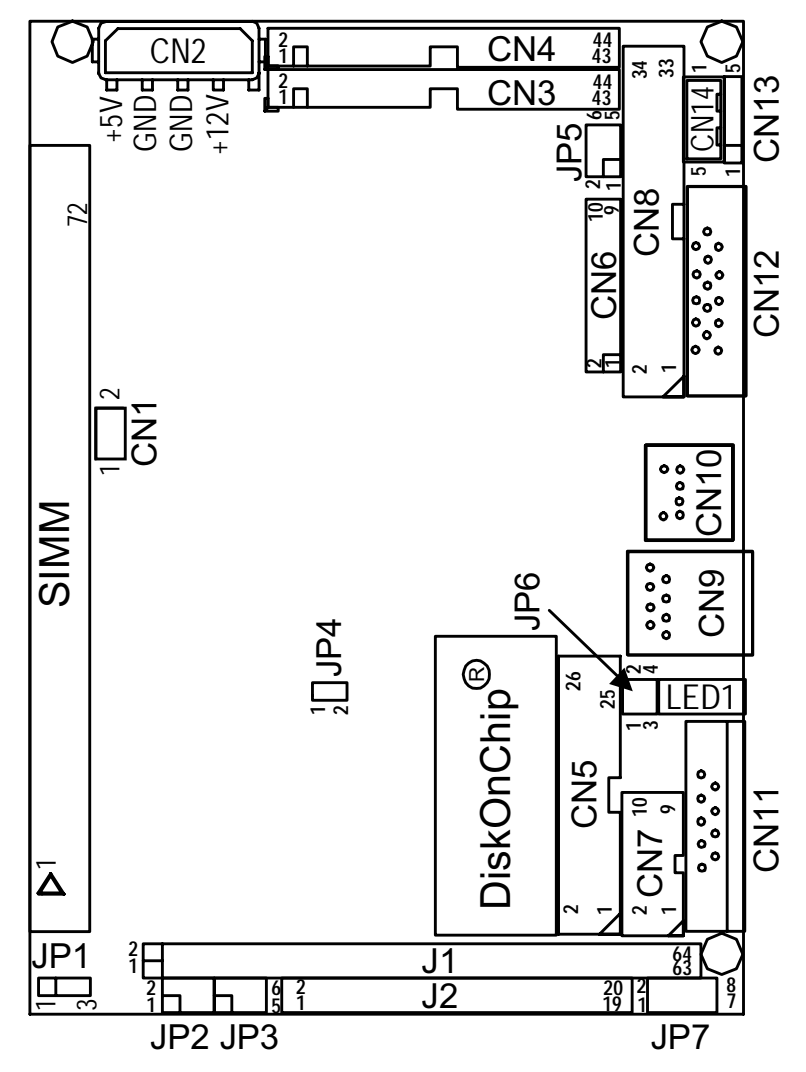

### 2.3 Jumper Settings

The SBC8440 is configured to match the needs of your application by proper jumper settings. The following tables show the correct jumper settings for the onboard devices.

| Jumper | Jumper Default Setting                                           |                |
|--------|------------------------------------------------------------------|----------------|
| JP1    | Watchdog Trigger Disabled                                        | Open           |
| JP2    | COM2 RS232/422/485 Settings: RS-232                              | Short 3-5, 4-6 |
| JP3    | COM2 RS232/422/485 Settings: RS-232                              | Short 3-5, 4-6 |
| JP4    | Clear CMOS Jumper: Normal                                        | Open           |
| JP5    | Flat Panel Voltage Selection: Flat Panel<br>Signal Level at 3.3V | Short 2-4      |
| JP5    | Flat Panel Voltage Selection: VDDM of CN3 at 5V                  | Short 3-5      |
| JP6    | DiskOnChip <sup>®</sup> Memory Segment<br>D0000-D3FFF            | Short 1-2, 3-4 |
| JP7    | COM2 RS232/422/485 Settings: RS-232                              | Short 1-2      |

### 2.3.1 Watchdog Function Setting: JP1

The watchdog timer is an indispensable feature of the SBC8440. It has a sensitive error detection function and a report function. When the CPU processing comes to a halt, the watchdog can generates a NMI or resets the CPU.

| Watchdog Function                    | Settings       |
|--------------------------------------|----------------|
| Activate NMI when Watchdog triggered | Short 1-2      |
| Reset system when Watchdog triggered | Short 2-3      |
| Disabled                             | Open (default) |

#### 2.3.2 Serial Ports Settings: JP2, JP3, JP7

The SBC8440 provides 2 onboard serial ports,  $1 \times RS-232$  and  $1 \times RS-232/422/485$ . The corresponding jumper settings are shown on the following table.

If COM2 is to be set to RS-422/485, the following jumpers have to be set correctly.

| Options          | Settings       |                |                |  |
|------------------|----------------|----------------|----------------|--|
|                  | JP7            | JP2            | JP3            |  |
| RS-232 (default) | Short 1-2      | Short 3-5, 4-6 | Short 3-5, 4-6 |  |
| RS-422           | Short 3-4      | Short 1-3, 2-4 | Short 1-3, 2-4 |  |
| RS-485           | Short 5-6, 7-8 | Short 1-3, 2-4 | Short 1-3, 2-4 |  |

COM2 RS-232/422/485 Setting: JP7, JP2, JP3

### 2.3.3 CMOS Clear Jumper: JP4

| Options    | Settings       |  |
|------------|----------------|--|
| Clear CMOS | Short 1-2      |  |
| Normal     | Open (default) |  |

#### 2.3.4 Flat Panel Voltage Selection: JP5

SBC8440 supports +3.3V or +5V flat panel, with voltage selection completed by setting **JP5**.

#### JP5: Flat panel signal Level

| Flat Panel Signal L | JP5        |           |     |   |            |   |
|---------------------|------------|-----------|-----|---|------------|---|
| 3.3 V (default      | Short 2-4  |           | _ ` |   | <b>,</b> . |   |
| 5 V                 |            | Short 4-6 |     | 5 | 3          | 1 |
|                     |            |           |     |   |            |   |
| $V_{DDM}$ of CN3    | ddm of CN3 |           |     |   |            |   |
| 3.3 V               | Short 1-3  |           |     | 6 | 4          | - |
| 5 V (default)       | Short 3-5  |           |     | Ŭ | r          | 4 |

## 2.3.5 DiskOnChip<sup>®</sup> Memory Segment: JP6

| 3 | 1 | Options     | Settings                 |
|---|---|-------------|--------------------------|
| Π |   | D0000-D3FFF | Short 1-2, 3-4 (default) |
|   |   | D4000-D7FFF | Short 1-2                |
| Ц | Ц | D8000-DBFFF | Short 3-4                |
| 4 | 2 | DC000-DFFFF | Open                     |

### 2.4 Connectors

The onboard connectors link the SBC8440 to external devices such as hard disk, floppy disk or printer. The following table lists the function of each connector on the SBC8440. Corresponding pin assignments are described in Chapter 3.

| Connector | Description                 |
|-----------|-----------------------------|
| CN1       | CPU FAN Connector           |
| CN2       | Power Connector 1           |
| CN3       | Flat Panel Connector        |
| CN4       | IDE Connector               |
| CN5       | Parallel Port               |
| CN6       | Front Panel Bezel Connector |
| CN7       | COM2                        |
| CN8       | FDC Connector               |
| CN9       | Ethernet Connector          |
| CN10      | K/B and PS/2 Connector      |
| CN11      | COM1                        |
| CN12      | CRT Connector               |
| CN13      | IrDA Connector              |
| CN14      | Power Connector 2           |

This page does not contain any information.

# Chapter 3 Hardware Description

### 3.1 Safety Precaution

Disconnect the power cord from the SBC8440 before your installation. Do not make any connections while the power is on because the sudden surge of power could ruin any sensitive components. Most electronic components are sensitive to the static electric charge. Therefore, before touching the SBC8440 control board, always ground yourself to keep from any static charge. Use a grounding wrist strap and place all electronic components in any static-shielded devices.

### 3.2 CPU

The SBC8440 supports an onboard AMD486DX5-133 (Am5x86-P75) CPU. Systems based on these CPUs can be operated under UNIX, OS/2, Windows NT, Windows 95 and MS-DOS environments. Moreover, the installed CPU determines system's performance.

### 3.3 BIOS

The system BIOS used in SBC8440 is Award Plug and Play BIOS. The SBC8440 contains a single 1MB Flash EPROM and supports power-on modification of the system BIOS.

### 3.4 System Memory

SBC8440 has one onboard 72-pin SIMM sockets, able to support 256Kx36, 512Kx36, 1Mx36, 2Mx36, 4Mx36 and 8Mx36 SIMM modules, providing the user with up to 64MB system memory. The DRAM controller supports auto-insert error debug, auto-detect DRAM size and bank.

The SBC8440 also supports non-parity SIMM DRAM. In CMOS BIOS, the "memory-parity-check item" must be set to *Disabled*.

### 3.5 I/O Port Address Map

The 486 CPU communicates via I/O ports. It has a total of 1KB port addresses able to be assigned to other devices via I/O expansion cards.

| Address | Devices                             |
|---------|-------------------------------------|
| 000-01F | DMA controller #1                   |
| 020-03F | Interrupt controller #1             |
| 040-05F | Timer                               |
| 060-06F | Keyboard controller                 |
| 070-07F | Real time clock, NMI                |
| 080-09F | DMA page register                   |
| 0A0-0BF | Interrupt controller #2             |
| 0C0-0DF | DMA controller #2                   |
| OFO     | Clear math co-processor busy signal |
| 0F1     | Reset math co-processor             |
| OF8-OFF | Math processor                      |
| 10C-10E | RAM/ROM disk program port address   |
| 120-121 | Watch-dog timer operation           |
| 1F0-1F8 | Fixed disk controller               |
| 300-31F | Prototype card                      |
| 360-36F | Reserved                            |

Continued . . . .

#### SBC8440 3.5" Form Factor SBC User's Manual

| Address | Devices                                        |
|---------|------------------------------------------------|
| 378-37F | Parallel port #1                               |
| 3F0-3F7 | Floppy disk controller                         |
| 3F8-3FF | Serial port #1(COM1)                           |
| 2F8-2FF | Serial port #2(COM2)                           |
| 398     | Onboard I/O (SMC37C669) Configuration Register |

### 3.6 Interrupt Controller

The SBC8440 is a fully PC compatible control board. It consists of 16 ISA interrupt request lines and 4 of the 16 can be either ISA or PCI. The mapping list of the 16 interrupt request lines is shown below;

| NMI   | Parity check error                          |  |
|-------|---------------------------------------------|--|
| IRQ0  | System timer output                         |  |
| IRQ1  | Keyboard                                    |  |
| IRQ2  | Interrupt rerouting from IRQ8 through IRQ15 |  |
| IRQ3  | Serial port #2                              |  |
| IRQ4  | Serial port #1                              |  |
| IRQ5  | Selectable for Parallel port                |  |
| IRQ6  | Floppy disk controller                      |  |
| IRQ7  | Parallel port #1                            |  |
| IRQ8  | Real time clock                             |  |
| IRQ9  | Reserved                                    |  |
| IRQ10 | Reserved                                    |  |
| IRQ11 | Reserved                                    |  |
| IRQ12 | PS/2 mouse                                  |  |
| IRQ13 | Math co-processor                           |  |
| IRQ14 | Primary IDE channel                         |  |
| IRQ15 | Reserved                                    |  |

## 3.7 Front Panel Bezel Connector

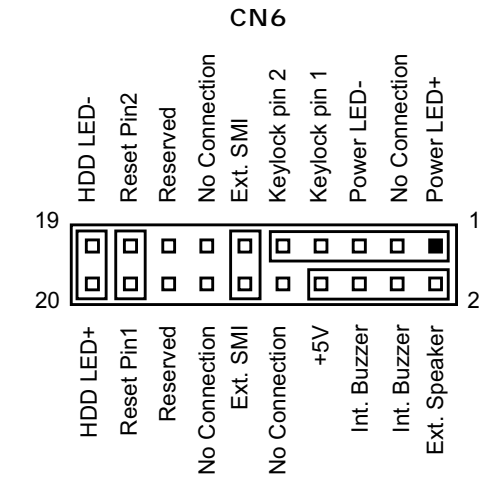

#### CN6: Front Panel Bezel Connector Pin Assignment

| Pin | Description   | Pin | Description  |
|-----|---------------|-----|--------------|
| 1   | Power LED+    | 2   | Ext. Speaker |
| 3   | No connector  | 4   | Int. Buzzer  |
| 5   | Power LED-    | 6   | Int. Buzzer  |
| 7   | Keylock pin 1 | 8   | +5V          |
| 9   | Keylock pin 2 | 10  | No connector |
| 11  | No connector  | 12  | No connector |
| 13  | No connector  | 14  | No connector |
| 15  | Reserved      | 16  | Reserved     |
| 17  | Reset Pin2    | 18  | Reset Pin1   |
| 19  | HDD LED-      | 20  | HDD LED+     |

NOTE:

You may only install the speaker (pins 2 & 8), or short pins 4 & 6 (internal buzzer) at one given time.

### 3.8 IDE Interface Connector

The SBC8440 builds in 1 channel, able to support 2 IDE drives, PCI bus enhanced IDE controller which can support master/slave mode and post write transaction mechanisms with 64-byte buffer, and master data transaction.

| Pin | Description  | Pin Description |              |
|-----|--------------|-----------------|--------------|
| 1   | Reset #      | 2               | GND          |
| 3   | Data 7       | 4               | Data 8       |
| 5   | Data 6       | 6               | Data 9       |
| 7   | Data 5       | 8               | Data 10      |
| 9   | Data 4       | 10              | Data 11      |
| 11  | Data 3       | 12              | Data 12      |
| 13  | Data 2       | 14              | Data 13      |
| 15  | Data 1       | 16              | Data 14      |
| 17  | Data 0       | 18              | Data 15      |
| 19  | GND          | 20              | No connector |
| 21  | No connector | 22              | GND          |
| 23  | IOW #        | 24              | GND          |
| 25  | IOR #        | 26              | GND          |
| 27  | IOCHRDY      | 28              | No connector |
| 29  | No connector | 30              | GND-Default  |
| 31  | Interrupt    | 32              | No connector |
| 33  | SA1          | 34              | No connector |
| 35  | SA0          | 36              | SA2          |
| 37  | HDC CS0 #    | 38              | HDC CSI #    |
| 39  | HDD Active # | 40              | GND          |
| 41  | +5V          | 42 +5V          |              |
| 43  | GND          | 44              | No connector |

CN4: IDE Connector Pin Assignment

### 3.9 Display Interface

#### 3.9.1 Flat Panel/CRT Interface Controller

The SBC8440 builds in C&T65550, a high-performance flat panel/super VGA display controller with onboard 1M byte. It is capable to drive CRT display and a wide array of flat panel displays. It can support CRT to the maximum resolution up to 1024x768 with 256 colors, 640x480 with 16M colors, and to support panel resolution of 1024x768. It can support monochrome panels up to 64 gray scales. It can also display up to 226, 981 different colors on passive DSTN flat panels and up to 16M colors on 24-bit active matrix flat panels.

#### **3.9.2 Features**

- Fully compatible with IBM<sup>™</sup> VGA
- Flat panel and CRT monitor can be displayed simultaneously
- Onboard 1M byte VGA RAM
- Supports panel resolution up to 1024x768
- Supports non-interlaced CRT monitors with resolutions up to 1024x768 256 colors
- Direct interface to Color and Monochrome Dual Drive and Single Drive panels
- SMARTMAP<sup>TM</sup> intelligent color to gray scale conversion enhances text legibility
- Integrated programmable linear address feature accelerates GUI performance
- Hardware Windows acceleration
- Built-in 44 pins general-purpose connector for flat panel display

#### 3.9.3 VGA/Flat Panel Connectors

The SBC8440 has two connectors to support the CRT VGA and flat panel displays, respectively or simultaneously. **CN12** is a standard 15-pin connector commonly used for the CRT VGA display, and **CN3** is a 44-pin, dual-in-line header for flat panel connection. Configuration of the VGA interface is done via the software utility and no jumper setting is required. The following two tables are the pin assignments for the CRT/VGA connector and the flat panel connector, respectively.

| Pin | Description | Pin | Description     |  |
|-----|-------------|-----|-----------------|--|
| 1   | Red         | 2   | GND             |  |
| 3   | Green       | 4   | N/A             |  |
| 5   | Blue        | 6   | GND             |  |
| 7   | N/A         | 8   | N/A             |  |
| 9   | GND         | 10  | GND             |  |
| 11  | GND         | 12  | Horizontal Sync |  |
| 13  | N/A         | 14  | Vertical Sync   |  |
| 15  | N/A         | 16  | No connector    |  |

CN12: CRT/VGA Connector Pin Assignment

#### **CN3: Flat Panel Connector Pin Assignment**

| Pin | Description | Pin | Description |
|-----|-------------|-----|-------------|
| 1   | -12V        | 2   | +12V        |
| 3   | GND         | 4   | GND         |
| 5   | VDDM        | 6   | VDDM        |
| 7   | ENAVEE      | 8   | GND         |
| 9   | P0          | 10  | P1          |
| 11  | P2          | 12  | P3          |
| 13  | P4          | 14  | P5          |
| 15  | P6          | 16  | P7          |
| 17  | P8          | 18  | P9          |
| 19  | P10         | 20  | P11         |
| 21  | P12         | 22  | P13         |

Continued . . . .

| Pin | Description | Pin | Description |
|-----|-------------|-----|-------------|
| 23  | P14         | 24  | P15         |
| 25  | P16         | 26  | P17         |
| 27  | P18         | 28  | P19         |
| 29  | P20         | 30  | P21         |
| 31  | P22         | 32  | P23         |
| 33  | GND         | 34  | GND         |
| 35  | SHFCLK      | 36  | FLM         |
| 37  | Μ           | 38  | LP          |
| 39  | GND         | 40  | ENABKL      |
| 41  | GND         | 42  | -SHFCLK     |
| 43  | VDDM        | 44  | VDDM        |

## 3.9.4 Flat Panel Connector Pin Description

| Name    | Description                                       |  |  |
|---------|---------------------------------------------------|--|--|
| P0~P23  | Flat panel data output                            |  |  |
| ENABKL  | Activity Indicator and Enable Backlight outputs   |  |  |
| SHFCLK  | Shift clock. Pixel clock for flat panel data      |  |  |
| М       | M signal for panel AC drive control               |  |  |
| LP      | Latch pulse. Flat panel equivalent of HSYNC       |  |  |
| FLM     | First line marker. Flat panel equivalent of VSYNC |  |  |
| +12V    | +12V power from PC power supply                   |  |  |
| ENAVEE  | Power sequencing controls for panel LCD bias volt |  |  |
| -SHFCLK | the inverter signal of SHFCLK                     |  |  |
| VDDM    | 3.3V or 5V selected by JP6                        |  |  |

### 3.10 Floppy Disk Controller

The SBC8440 provides a 34-pin header type connector, **CN8** for supporting up to two floppy drives. The floppy drives could be any one of the following types: 5.25" 360KB/1.2MB and 3.5" 720KB/1.44MB/2.88MB.

| Pin | Description | Pin | Description          |  |
|-----|-------------|-----|----------------------|--|
| 1   | GND         | 2   | Reduce write current |  |
| 3   | GND         | 4   | No connector         |  |
| 5   | GND         | 6   | No connector         |  |
| 7   | GND         | 8   | Index #              |  |
| 9   | GND         | 10  | Motor enable A #     |  |
| 11  | GND         | 12  | Drive select B #     |  |
| 13  | GND         | 14  | Drive select A #     |  |
| 15  | GND         | 16  | Motor enable B #     |  |
| 17  | GND         | 18  | Direction #          |  |
| 19  | GND         | 20  | STEP #               |  |
| 21  | GND         | 22  | Write data #         |  |
| 23  | GND         | 24  | Write gate #         |  |
| 25  | GND         | 26  | Track 0 #            |  |
| 27  | GND         | 28  | Write protect #      |  |
| 29  | GND         | 30  | Read data #          |  |
| 31  | GND         | 32  | Side 1 select #      |  |
| 33  | GND         | 34  | 34 Disk change #     |  |

CN8: Floppy Disk Connector Pin Assignment

### **3.11 Parallel Port Interface**

The onboard PRT of SBC8440 is a multi-mode parallel port able to support:

- Standard mode: IBM PC/XT, PC/AT and PS/2<sup>TM</sup> compatible with bi-directional parallel port
- Enhanced mode: Enhance parallel port (EPP) compatible with EPP 1.7 and EPP 1.9 (IEEE 1284 compliant)
- High speed mode: Microsoft and Hewlett Packard extended capabilities port (ECP) IEEE 1284 compliant

The address select of the onboard parallel port in LPT1 (378H), LPT2 (278H), LPT3 (3BCH) or disabled is done by BIOS CMOS setup.

| Pin | Description    | Pin | Description         |  |
|-----|----------------|-----|---------------------|--|
| 1   | Strobe #       | 14  | Auto Form Feed #    |  |
| 2   | Data 0         | 15  | Error #             |  |
| 3   | Data 1         | 16  | Initialize #        |  |
| 4   | Data 2         | 17  | Printer Select In # |  |
| 5   | Data 3         | 18  | GND                 |  |
| 6   | Data 4         | 19  | GND                 |  |
| 7   | Data 5         | 20  | GND                 |  |
| 8   | Data 6         | 21  | GND                 |  |
| 9   | Data 7         | 22  | GND                 |  |
| 10  | Acknowledge #  | 23  | GND                 |  |
| 11  | Busy           | 24  | GND                 |  |
| 12  | Paper Empty #  | 25  | GND                 |  |
| 13  | Printer Select | 26  | No connector        |  |

#### **CN5: Parallel Port Connector Pin Assignment**

### 3.12 Serial Port Interface

The SBC8440 has two onboard serial ports, with COM1 as RS-232 and COM2 as RS-232/422/485, both selected via jumper setting. Both ports have +5V/12V power on both pins 1 and 8 or pin 9 (CN12 at SBC8440V), depending on jumper selection.

| CN11 | CN7 | Description               |      |
|------|-----|---------------------------|------|
| 1    | 1   | Data Carrier Detect (DCD) |      |
| 6    | 2   | Data Set Ready (DSR)      |      |
| 2    | 3   | Receive Data (RXD)        | 3 4  |
| 7    | 4   | Request to Send (RTS)     |      |
| 3    | 5   | Transmit Data (TXD)       | 5 6  |
| 8    | 6   | Clear to Send (CTS)       |      |
| 4    | 7   | Data Terminal Ready (DTR) | 7 8  |
| 9    | 8   | Ring Indicator (RI)       |      |
| 5    | 9   | Ground (GND)              | 9 10 |
| Х    | 10  | GND                       |      |
|      |     |                           |      |

The RS-232's pin assignments are listed below;

NOTE: The COM1 and COM2 ports of SBC8440VE are pin header type connectors whereas for SBC8440, COM1 is a DB-9 connector and COM2 is a pin header.

⊕

| CN7 Pin | RS-422 | RS-485 |
|---------|--------|--------|
| 1       | TXD-   | DATA-  |
| 2       | х      | х      |
| 3       | TXD+   | DATA+  |
| 4       | х      | Х      |
| 5       | RXD+   | х      |
| 6       | х      | Х      |
| 7       | RXD-   | Х      |
| 8       | х      | х      |
| 9       | GND    | GND    |
| 10      | х      | Х      |

| Γ | 1 | 2       |  |
|---|---|---------|--|
|   |   |         |  |
|   |   |         |  |
|   |   |         |  |
|   |   |         |  |
|   | 9 | □<br>10 |  |
|   |   |         |  |

### 3.13 Real Time Clock and CMOS RAM

The SBC8440 contains an MC146818 compatible Real Time Clock (RTC) and 128 byte of CMOS RAM in the DALLAS DS12887, or its equivalent. The CMOS RAM stores the system configuration information entered via the SETUP program. The RTC and the CMOS RAM are kept active by a battery when the system power is turned off, and the battery power can last for ten years.

## 3.14 Keyboard and PS/2 Mouse Connector

**CN10** is a DIN connector for PS/2 keyboard connection.

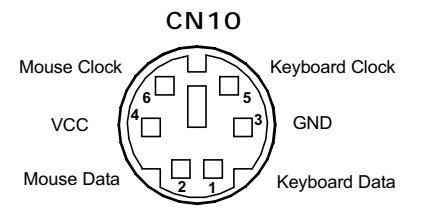

### **3.15 Ethernet Connector**

The RJ-45 connector (**CN9**) is used for Ethernet. To connect the SBC8440VE to a hub, just plug one end of the cable into the **CN9** and connect the other end of the cable to a hub.

CN9: RJ-45 Connector Pin Assignment

| Pin   | Signal                           |
|-------|----------------------------------|
| 1     | Tx+ (Data transmission positive) |
| 2     | Tx- (Data transmission negative) |
| 3     | Rx+(Data reception positive)     |
| 6     | Rx- (Data reception negative)    |
| other | Not use                          |
|       |                                  |

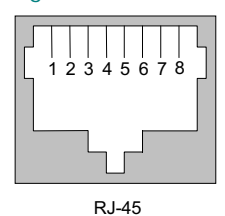

### 3.16 CPU Fan Connector

**CN1** is a CPU fan connector. All 486 and 5x86 CPUs require a fan for heat dispensing. A fan connector is thus designed on the SBC8440 to provide the fan power. Its pin assignment is as follows;

| Pin | Description |
|-----|-------------|
| 1   | +5V         |
| 2   | GND         |

### 3.17 IrDA Connector

**CN13** is a 10-pin IrDA connector for wireless communication.

| CN1  | 3 |   |
|------|---|---|
| +5V  |   | 1 |
| N.C. |   | 2 |
| IRRX |   | 3 |
| GND  |   | 4 |
| IRTX |   | 5 |
|      |   |   |

### **3.18 Power Input Connectors**

**CN2** is the +5V/+12V power input connector of the SBC8440. The SBC8440 needs +5V for normal operation.

| 4     | Pin | Description |
|-------|-----|-------------|
| 3     | 1   | +12V        |
| 2     | 2   | GND         |
| 1 ● 】 | 3   | GND         |
|       | 4   | +5V         |

**CN14**, on the other hand, is the -5V and -12V power input connector of SBC8440. The corresponding pin assignment is listed on the table below.

|   |   | Pin | Description |
|---|---|-----|-------------|
| • |   | 1   | -12V        |
| • |   | 2   | GND         |
| - | 4 | 3   | GND         |
| • | 1 | 4   | -5V         |

### 3.19 LAN LED

The LAN LED consists of two light emitting diodes that indicate the Ethernet connectivity and operation. The following diagram illustrates the corresponding assignments of the LEDs.

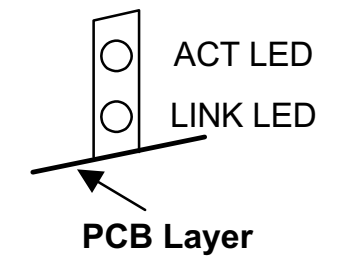

### 3.20 PC/104 Connectors

The PC/104 is an industrial standard. It is a compact form factor of the dimension of  $3.6" \times 3.8"$  and is fully compatible with the ISA Bus. The PC/104 interface is able to adapt the off-shelf PC/104 modules, such as sound module, fax modem module and multi-I/O module...etc.

| PIN No. | PIN Name  |
|---------|-----------|
| 1       | IOCHCHK * |
| 3       | SD7       |
| 5       | SD6       |
| 7       | SD5       |
| 9       | SD4       |
| 11      | SD3       |
| 13      | SD2       |
| 15      | SD1       |
| 17      | SD0       |
| 19      | IOCHRDY   |
| 21      | AEN       |
| 23      | SA19      |
| 25      | SA18      |
| 27      | SA17      |
| 29      | SA16      |
| 31      | SA15      |
| 33      | SA14      |
| 35      | SA13      |
| 37      | SA12      |
| 39      | SA11      |
| 41      | SA10      |
| 43      | SA9       |
| 45      | SA8       |
| 47      | SA7       |

#### J1: PC/104 Bus Pin Assignment

| PIN No. | PIN Name  |
|---------|-----------|
| 2       | 0V        |
| 4       | RESETDRV  |
| 6       | +5V       |
| 8       | IRQ9      |
| 10      | -5V       |
| 12      | DRQ2      |
| 14      | -12V      |
| 16      | ENDXFR *  |
| 18      | +12V      |
| 20      | (KEY)     |
| 22      | SMEMW *   |
| 24      | SMEMR *   |
| 26      | IOW *     |
| 28      | IOR *     |
| 30      | DACK3 *   |
| 32      | DRQ3      |
| 34      | DACK1 *   |
| 36      | DRQ1      |
| 38      | REFRESH * |
| 40      | SYSCLK    |
| 42      | IRQ7      |
| 44      | IRQ6      |
| 46      | IRQ5      |
| 48      | IRQ4      |

Continued . . . .

SBC8440 3.5" Form Factor SBC User's Manual

| PIN No. | PIN Name |
|---------|----------|
| 49      | SA6      |
| 51      | SA5      |
| 53      | SA4      |
| 55      | SA3      |
| 57      | SA2      |
| 59      | SA1      |
| 61      | SA0      |
| 63      | 0V       |

| PIN Name |  |
|----------|--|
| IRQ3     |  |
| DACK2 *  |  |
| TC       |  |
| SALE     |  |
| +5V      |  |
| OSC      |  |
| 0V       |  |
| 0V       |  |
|          |  |

#### J2: PC/104 Bus Pin Assignments

| PIN No. | PIN Name  |
|---------|-----------|
| 1       | 0V        |
| 3       | MEMCS16 * |
| 5       | IOCS16 *  |
| 7       | IRQ10     |
| 9       | IRQ11     |
| 11      | IRQ12     |
| 13      | IRQ15     |
| 15      | IRQ14     |
| 17      | DACK0 *   |
| 19      | DRQ0      |
| 21      | DACK5 *   |
| 23      | DRQ5      |
| 25      | DACK6 *   |
| 27      | DRQ6      |
| 29      | DACK7 *   |
| 31      | DRQ7      |
| 33      | +5V       |
| 35      | MASTER *  |
| 37      | 0V        |
| 39      | 0V        |

| PIN No. | PIN Name |
|---------|----------|
| 2       | 0V       |
| 4       | SBHE *   |
| 6       | LA23     |
| 8       | LA22     |
| 10      | LA21     |
| 12      | LA20     |
| 14      | LA19     |
| 16      | LA18     |
| 18      | LA17     |
| 20      | MEMR *   |
| 22      | MEMW *   |
| 24      | SD8      |
| 26      | SD9      |
| 28      | SD10     |
| 30      | SD11     |
| 32      | SD12     |
| 34      | SD13     |
| 36      | SD14     |
| 38      | SD15     |
| 40      | (KEY)    |

# Chapter 4 Display Drivers

The LCD/VGA chipset used on the SBC8440 is C&T65550 which can drive a wide range of monochrome and color flat panels including Single-Drive (SS) and Dual-Panel, Dual Drive (DD) passive DSTN and active matrix TFT / MIM LCD, EL, and Plasma panels. The 65550 supports an additional 256Kx16 DRAM providing a 32-bit video memory bus and additional display memory to support resolution up to 1024x768 in 256 colors, 800x600 in 256 colors, and 640x480 in 16M colors. The 65550 accelerator can support up to 64 gray scales on monochrome panels, up to 226, 981 colors on passive DSTN LCDs, and up to 16M colors on 24-bit active matrix LCDs. It also offers a variety of programmable features to optimize display quality, including tall font stretching, fast vertical centering and programmable vertical stretching in graphics for handling modes with less than 480 lines.

The 65550 is fully compatible with the VGA graphics standard at the register, gate, and BIOS levels. The manufacturer supplies fully VGA-compatible BIOS, end-user utilities and drivers for common application programs (e.g., Microsoft Windows<sup>TM</sup>, OS/2, WordPerfect, Lotus, etc.). CHIPS' drivers for Windows include a Big Cursor setting and fast panning / scrolling capabilities.

#### Before you begin

Before you begin the driver software installation, be sure to make backup copies of the *Display Driver Diskettes*.

Make sure you know the version of the application for which you are installing drivers. Your *Display Driver Diskettes* contain drivers for several versions of certain applications. For your driver to operate properly, you must install the driver for your version of the application program.

### 4.1 Windows 3.1x

These drivers are designed to work with Microsoft Windows Version 3.1x. You may install these drivers either through Windows or in DOS.

#### **Driver Installation - DOS Setup**

- Step 1. Install Windows as you normally do for a VGA display. Run Windows to make sure it is working correctly. Then exit from Windows.
- Step 2. Place the Windows 3.1x Display Driver Diskette in drive A. Type A:<ENTER> to make it be the default drive. Type SETUP <ENTER> to run the driver SETUP program. Press any key to get to the application list. Using the arrow keys, select Windows Version 3.1 and press the <ENTER> key. Press the <ENTER> key to select All Resolutions, then press <END> to begin the installation. At this point, you will be asked for the path to your Windows System directory (default C:\WINDOWS). When the installation is complete, press any key to continue. Press <ESC> followed by Y to exit to DOS.
- Step 3. Change to the directory where you installed Windows (usually C:\WINDOWS).
- Step 4. Type SETUP <ENTER> to run the Windows Setup program. It will show the current Windows configuration. Use the "up" arrow key to move to the Display line and press <ENTER>. A list of display drivers will be shown. Use the arrow keys to select one of the drivers starting with an asterisk (\*) and press <ENTER>.
- Step 5. Follow the directions on the screen to complete the setup. In most cases, you may press <ENTER> to accept the suggested option. When Setup is done, it will return to DOS. Type WIN <ENTER> to start Windows with the new display driver.

#### Changing Display Drivers from DOS

To change display drivers from DOS, change to the Windows directory and run Setup, repeating steps 4 and 5 from the previous section. Besides the special display drivers marked by an asterisk (\*), you should be able to use the following standard drivers:

- VGA...... 640x480, 16 colors
- Super VGA...... 800x600, 16 colors

#### Changing Display Drivers from Windows

To change display drivers from Windows, select the *Windows* Setup icon from the Main window. You will be shown the current setup configuration. Select Change System Settings from the Option menu. Click on the arrow at the end of the Display line. A list of display drivers will be shown. Click on the driver you want to select. Then, click on the OK button. Follow the directions to complete the setup.

#### **Changing Color Schemes**

After you change display drivers, you may notice that the color scheme used by Windows looks strange. This is because different drivers have different default colors. You can correct this by choosing the same color scheme or a new color scheme. First, select the *Control Panel* from the *Main* window. Select the *Color* icon. You will be shown the current color scheme. Choose a new color scheme and click the *OK* button.

### 4.2 Windows NT 3.5x

These drivers are designed to work with Microsoft Windows NT 3.5x

#### **Driver Installation**

- Step 1. Install Windows NT as you normally would do for a VGA display. Run Windows NT Control Panel from the Main Group. Choose the Display option. In the Display Settings dialog box, click on Change Display Type. Click on Change from the Adapter Type in the Display Type dialog box. Click on Other in the Select Device dialog box.
- Step 2. Place the Windows NT Display Driver Diskette in drive A. Press <ENTER> and the name of the driver, Chips and Technologies Video Controller will appear highlighted in the Models list box. Click on INSTALL to install the selected driver. Once the installation is complete, the system must be shut down and restarted.
- Step 3. Upon restart, at the Invalid Display Selection message, click on *OK* and select the desired display settings from the Display Settings dialog box. The system must be shut down and restarted for the new settings to take effect.
## 4.3 OS/2

These drivers are designed to function with the OS/2 Version 3.0 ONLY

#### **Driver Installation**

Before installation of this display driver, the system display should be set to VGA mode. VGA is the default video mode enabled when OS/2 is installed.

If the current system primary display is not VGA, or if a previous version of this driver is being used, the system should first be returned to VGA mode. To restore VGA mode, use Selective Install and select VGA for Primary Display. To install this driver, do the following steps:

- Step 1. Open an OS/2 full screen or windowed session.
- Step 2. Place the CHIPS 65550 Display Driver Diskette in drive A.

Type A: <ENTER> to make this the default drive.

Type INSTALL A: C: <ENTER>

Where A: is the floppy disk drive and C: is the hard disk partition containing \OS2.

Once the Install Program is completed, do a system shutdown and reboot.

A log of the information output during the install can be found in <root>:\OS2\INSTALL\CTINSTL.LOG

Step 3. After the system has rebooted, open the System Setup folder and run Selective Install to install the new device driver and configure the video system.

Follow the instructions on the screen to set up the OS/2 display drivers in your system. First, select Primary Display from the System Configuration Window. From the list of Primary Display Adapter Types, select Chips and Technologies 65550 and then select *OK*. After the program installation is completed, the display driver will be initialized for 640x480x256 Color. Shutdown and then reboot the system for the installed changes to take effect.

To switch to a different video resolution or color depth, do the following:

#### Change Video Resolution

*Step 4.* To change the screen resolution or color depth:

Open the System Setup folder, then open System. From the list of available screen resolutions, select a new resolution. Point to the title-bar icon and double click. See Changing Screen Resolution in OS/2 User's Guide for more information.

NOTE: Always use the INSTALL.CMD for the FIRST installation of the video device drivers. Thereafter, to change video resolutions, do Step 4 above.

#### WIN-OS/2

#### Please note the following limitations regarding WIN-OS/2.

- The WIN-OS/2 full screen session should be set to Enhanced Capability. The default setting is Standard Mode. If this setting is not changed, Windows will not run correctly.
- WIN-OS/2 should be started by selecting the WIN-OS/2 Full Screen Icon in the Command Prompts folder, or with the WIN command in a DOS Full Screen or OS/2 Full Screen session.
- 3. Do not start WIN-OS/2 in a DOS or OS/2 Window. The system does not support the enhanced video mode being used in a window, and therefore will not run.
- 4. When running a full screen WIN-OS/2 session, do not use ALT-HOME to switch to Windows DOS session.

#### Driver diskette copy

For proper installation of OS/2 drivers, all diskette copies must be properly labeled "CTDISP 1".

To copy the OS/2 Display Driver Diskette, follow these instructions:

- *Step 1.* Copy all files on the OS/2 Display Driver Diskette as you normally would onto another diskette.
- *Step 2.* Place the diskette copy in drive A. At the C:\ prompt, type LABEL A: CTDISP 1 to properly label your diskette.
- NOTE: If you encounter problem with loading Full Screen OS/2 or WIN-OS/2, check if you are using Imouse.drv driver in the WINDOWS\SYSTEM sub-directory. If yes, then you must edit the CHIPS550.DSP file and modify the following line:

BOOT OS2MOUSE.DRV MOUSE.DRV to BOOT OS2MOUSE.DRV LMOUSE.DRV

## 4.4 VGA Software Utilities

#### 4.4.1 DOS Utility

These utility programs are designed to work with MS-DOS.

#### MODETEST

MODETEST is a DOS based diagnostic tool to set and display information for each video mode. To execute the MODETEST utility program, type the following command:

#### MODETEST

All the VGA modes will be sequentially displayed by pressing <ENTER>. To display a specific mode, type the following optional field after the command, where "xx" defines the desired VGA mode:

#### MODETEST [-m xx]

Press any key (expect <Esc>) to display the next screen. This will cycle through each video mode and display the following information:

Mode number

Resolution (in characters if text mode; in pixels if graphics mode) Number of available colors Vertical scanning frequency Horizontal scanning frequency Dot Clock (pixel) frequency

This utility will also display a set of color bars to show the range of colors and put a border of changing colors around the screen.

To execute the HELP file, type the following command:

#### MODETEST -?

Press <Esc> at any time to exit the program and return to DOS.

#### 4.4.2 Windows 95 Utility

These utility programs are designed to work with Microsoft Windows 95.

#### CHIPSDSP.DLL

CHIPSDSP.DLL is located on the CHIPS Windows 95 driver disk. This file is a Windows 95 based utility for selecting display type and refresh rate. It is a Display Properties Refresh window that is automatically installed when installing CHIPS Windows 95 display drivers. The Display icon is in the Control Panel group. To invoke the Display icon, simply click on the Start button, go to Settings, and click on Control Panel and then double click on the Display icon. Click on the property sheet with the heading Refresh.

#### How to use the utility

DISPLAY DEVICE allows you to select the display type from the following:

- CRT only <ALT C>
- LCD (Flat Panel) only
- Both CRT and LCD (Flat Panel) <ALT B>

REFRESH RATE allows you to select the refresh rate from the following:

- Interlaced
- 56 Hz
- 60 Hz
- 70 Hz

<ALT L>

72 Hz

■ 75 Hz

■ 85 Hz

- NOTE: 1. The refresh rates that are supported by the selected monitor are the only refresh rates that will show and be selectable.
  - 2. Not all CHIPS products may support the above Refresh Rates.

WINDOWS DEFAULT allows you to return to the default refresh rate setting for the selected monitor in Windows 95.

#### CHIPSDSP.RTF

The visible text strings for CHIPSDSP.HLP (Help file) are stored in the CHIPSDSP.RTF file. The OEM may modify or translate the text strings to other languages by editing the CHIPSDSP.RTF file using Microsoft Word for Windows Version 7.0. After the text strings are modified, open CHIPSDSP.HPJ from Microsoft Help Workshop in Microsoft Visual C++ 4.0. The file must be recompiled by selecting "Save and Compile".

After recompiling, the CHIPSDSP.HLP will display the edited text strings in the language of your choice.

To distribute the modified CHIPSDSP.HLP file with Windows 95 Disk 1, please note the following:

Copy CHIPSDSP.HLP onto Disk 4 to overwrite the existing file.

#### CHIPSDSP.RC

The visible text strings for CHIPSDSP Applet are stored in the CHIPSDSP.RC file. The OEM may modify or translate the text strings to other languages by using the Microsoft Visual C++ Developer Studio version 4.0 to edit the CHIPSDSP.RC file.

Once the text strings are modified, the Resource Compiler located in the Microsoft Visual C++ 2.0 must recompile the file. To recompile the resources, execute the RES.BAT (included on Disk 3).

NOTE: Edit the path in the RES.BAT file to point to the location where Microsoft Visual C++ exists.

Please ignore the warning messages RC2182: duplicate dialog control ID 9999.

After recompiling the resources, the CHIPSDSP.DLL will display the edited text strings in the language of your choice.

To distribute the modified CHIPSDSP.DLL file with Windows 95 Disk 1, please note the following:

Copy CHIPSDSP.DLL onto Disk 4 to overwrite the existing file.

#### 4.4.3 Windows 3.1 Utility

These utility programs are designed to work with Microsoft Windows Version 3.1.

#### CHIPSCPL.CPL

CHIPSCPL.CPL is a Windows based utility to select resolutions and color depth. It is a Control Panel Applet with its own icon that is automatically installed when installing CHIPS Windows 3.1 linear drivers. The Control Panel icon is in the Main Windows group. To invoke the control panel applet, simply click on the icon. The driver resolution and color depth take effect only after Windows is rebooted with the new driver.

#### How to use the utility

SCREEN SIZE <ALT S> allows you to select from the following resolutions:

- 640x 480
- 1024x768

■ 800x 600

1280x1024

By selecting the resolution first, it will determine the allowable selections for color depth.

COLOR <ALT O> allows you to select the number of colors from the following:

- **1**6 (4 bits per pixel)
- 64K (16 bpp)
- 256 (8 bpp)
- 16M (24 bpp)
- 32K
- (15 bpp)

By selecting the color depth first, it will determine the allowable selections for resolution.

**DPI <ALT P>** allows you to select a large or small font.

**Display Drivers** 

**DISPLAY <ALT D>** allows you to select the display type from the following:

- CRT only
- LCD (Flat Panel) only
- Both CRT and LCD (Flat Panel)

**MONITOR SELECTION <ALT M>** allows you to select from the list of monitors.

**REFRESH <ALT R>** allows you to select the refresh rate from the following:

- Interlaced
- 56 Hz
- 60 Hz
- 70 Hz
- 72 Hz
- 75 Hz

The refresh rates supported by the selected monitor are the only available refresh rates that can be selected.

**CURSOR-ANIMATION <ALT A>** allows you to select an animated cursor instead of the hourglass wait cursor.

**BIG CURSOR <ALT G>** allows you to select a big cursor for better visibility on the Flat Panel.

**VERSION <ALT V>** displays version information about the current driver.

*HELP <ALT H>* displays help information on how to use the Display Driver Control Panel.

**FONT SIZE <ALT F>** (*Japanese Windows only*) allows you to select the font size from the following:

| ■ 12 | ■ 20 |
|------|------|
| ■ 16 | ■ 24 |

NOTE: The CHIPSCPL will prompt for Windows 3.1 and /or Chip's driver disk(s) if required files are missing.

### 4.4.4 Setup Programs

The following setup programs were developed for the installation of CHIPS Display Drivers through Windows or DOS. The driver files have been compressed wit the Microsoft Corporation ("MS") COMPRESS.EXE utility. Please note that we do not support driver installation through the MS Windows Setup due to the limitations of their COMPRESS.EXE and EXPAND.EXE utilities.

The setup programs contain video chip detection and video memory detection at the time of installation. These programs will automatically detect the CHIPS VGA controller and the amount of video memory present in the system, then read the appropriate script file, and then install the appropriate drives. For example, when setup identifies the VGA controller and 512KB video memory, the setup program will read the script files identified by the characters "5K", and then install only the drivers that function with 512KB of video memory.

#### English Environment

#### WINSETUP.EXE

WINSETUP.EXE is a setup program that allows the user to install driver files through Windows. This setup program will expand driver files, and then install the drivers in the appropriate sub-directories. To install the drivers, go to the Run command from the File menu in the Program Manager, and type A:\WINSETUP.

#### $W^*.INF$

The W\*.INF files are the script files for installation of the display drivers using WINSETUP.EXE. These files are located in the root directory of Disk 3 and are required to be in the same directory as WINSETUP.EXE.

The W\*.INF files may be edited by the OEM to tailor the WINSETUP.EXE program to install specific drivers. You may use any ASCII text editor to modify these files. For example, if the OEM does not want to install the 24bpp driver, W\*.INF must be modified as follows:

- 1. Enter the W\*.INF file into an ASCII text editor.
- 2. Go to the [Files] section of the W\*.INF file.
- 3. Delete the line that contains the name of the file for the 24bpp driver.
- 4. Save the file and exit the text editor.

The W\*.INF files may also be edited to install the drivers to another destination sub-directory. The default destination subdirectory is \WINDOWS\SYSTEM. To change the destination sub-directory, replace "SYSTEM" in the [Files] section of W\*.INF with the destination sub-directory of your choice.

# NOTE: Modifying other fields in the W\*.INF file may cause WINSETUP.EXE to not function properly.

#### SETUP.EXE

SETUP.EXE is a setup program that allows the user to install driver files in DOS. This setup program will expand driver files, and then install the drivers in the appropriate sub-directories. To install the drivers, type "SETUP" at the DOS prompt.

#### $S^*.SCP$

The S\*.SCP files are the script files for installation of the display drivers using SETUP.EXE. These files are located in the root directory of Disk 3 and are required to be in the same directory as SETUP.EXE.

The S\*.SCP files may be edited by the OEM to tailor the SETUP.EXE program to install specific drivers. You may use any ASCII text editor to modify these files. For example, if the OEM does not want to install the 24bpp driver, S\*.SCP must be modified as follows:

- 1. Enter the S\*.SCP file into an ASCII text editor.
- 2. Go to the [MENU2 ENTRY Definition] section of the S\*.SCP file.
- 3. Delete the line that contains the name of the file for the 24bpp driver.
- 4. Save the file and exit the text editor.

The S\*.SCP file may also be edited to install the drivers to another destination sub-directory. The default destination subdirectory if \WINDOWS\SYSTEM. To change the destination sub-directory, replace "SYSTEM" in the [MENU2 ENTRY Definition] section of S\*.SCP with the destination sub-directory of your choice.

NOTE: Modifying other fields in the S\*.SCP file may cause SETUP.EXE to not function properly.

#### OEM\*.INF

These files contain information regarding display driver resolution and color depth needed by Windows.

The OEM\*.INF files may be edited by the OEM to tailor the setup programs for Windows to display specific drivers, resolutions and colors. These files may be modified by using any ASCII text editor, or example, if the OEM does not want to install the 24bpp driver, resolution and color depth, OEM\*.INF must be modified as follows:

- 1. Enter the OEM\*.INF file into an ASCII text editor.
- 2. Go to the [display] section of the OEM\*.INF file.
- 3. Delete the line that contains the name of the file for the 24bpp driver, resolution and color depth.
- 4. Save the file and exit the text editor.
- NOTE: Modifying other fields in the OEM\*.INF file may cause Windows to not function properly.

#### Japanese Environment

This contains display drivers for Japanese Windows only.

#### SETUP.EXE

SETUP.EXE is a setup program that allows the user to install Windows 3.1/J driver files through Japanese DOS/V. This setup program will expand driver files, and then install the drivers in the appropriate sub-directories. To install the drivers, type SETUP at the DOS/V prompt.

#### S\*.SCP

The S\*.SCP files are the script files for installation of the display drivers using SETUP.EXE. These files are located in the root directory of Disk 3, and are required to be in the same directory as SETUP.EXE

The S\*.SCP files may be edited by the OEM to tailor the SETUP.EXE program to install specific drivers. You may use any ASCII text editor to modify these files. For example, if the OEM does not want to install the 24bpp driver, S\*.SCP must be modified as follows:

- 1. Enter the S\*.SCP file into an ASCII text editor.
- Go to the [MENU2 ENTRY Definition] section of the S\*.SCP file.
- 3. Delete the line that contains the name of the file for the 24bpp driver.
- 4. Save the file the exit the text editor.

The S\*.SCP file may also be edited to install the drivers to another destination sub-directory. The default destination subdirectory is \WINDOWS\SYSTEM. To change the destination sub-directory, replace "SYSTEM" in the [MENU2 ENTRY Definition] section of S\*.SCP with the destination sub-directory of your choice.

NOTE: Modifying other fields in the S\*SCP file may cause SETUP.EXE to not function properly.

# Chapter 5 Ethernet Introduction

## 5.1 Introduction

The SBC8440VE is equipped with a high performance Plug and Play Ethernet interface which is fully compliant with the IEEE 802.3 standard, and consisting of a RJ-45 connector (**CN25**).

## 5.2 Features

- 10Mb/s and 100Mb/s operations
- Supports 10Mb/s and 100Mb/s N-Way auto negotiation
- Full duplex capability
- Full compliance with PCI Revision 2.1
- PCI Bus Master data transfers

## 5.3 Drivers Supported

Bundled with popular software drivers, the SBC8440VE Ethernet interface allows great flexibility to work with all major networking operating systems including Novell NetWare v2.x, v3.x, v4.x, Microsoft LAN Manager, Win3.1, Win NT, Win95, IBM LAN Server, SCO UNIX or other ODI, NDIS and Packet drive compliant operating systems. This page does not contain any information.

# Chapter 6 Award BIOS Utility

This chapter describes the different settings available in the Award BIOS that comes with the SBC8440VE CPU card. Also contained here are instructions on how to set up the BIOS configuration.

Award's BIOS ROM has a built-in Setup program that allows users to modify the basic system configuration. This type of information is stored in battery-backed RAM (CMOS RAM) that enables the system to retains the Setup information when power is turned OFF.

## 6.1 Entering Setup

The Award BIOS provides a Setup utility program for specifying the system configurations and settings. The BIOS ROM of the system stores the Setup utility. When you turn ON the computer, the Award BIOS is immediately activated. Pressing the <Del> key immediately allows you to enter the Setup utility. If you are a little bit late pressing the <Del> key, POST (Power On Self Test) will continue with its test routines, thus preventing you from invoking the Setup. If you still wish to enter Setup at this stage, press <Del> key or simultaneously press <Ctrl>, <Alt>, and <Esc> keys when the following message briefly appears at the bottom of the screen during the POST (Power On Self Test).

TO ENTER SETUP BEFORE BOOT PRESS <CTRL-ALT-ESC> OR <DEL> KEY

You can also restart by turning the system OFF and back ON again. If you do not press the keys at the correct time and the system does not boot, an error message will be displayed and you will again be asked to,

PRESS <F1> TO CONTINUE, <CTRL-ALT-ESC> OR <DEL> TO ENTER SETUP

Award BIOS Utility

## 6.2 Control Keys

| Up arrow       | Move to previous item                                                                              |  |
|----------------|----------------------------------------------------------------------------------------------------|--|
| Down arrow     | Move to next item                                                                                  |  |
| Left arrow     | Move to the item in the left hand                                                                  |  |
| Right arrow    | Move to the item in the right hand                                                                 |  |
|                | Main Menu Quit and not save changes into CMOS                                                      |  |
| Esc key        | Status Page Setup Menu and Option Page Setup Menu<br>Exit current page and return to Main Menu     |  |
| PgUp / "+" key | Increase the numeric value or make changes                                                         |  |
| PgDn / "–" key | Decrease the numeric value or make changes                                                         |  |
| F1 key         | General help, only for Status Page Setup Menu and<br>Option Page Setup Menu                        |  |
| (Shift)F2 key  | Change color from total 16 colors. F2 to select color forward, (Shift) F2 to select color backward |  |
| F3 key         | Reserved                                                                                           |  |
| F4 key         | Reserved                                                                                           |  |
| F5 key         | Restore the previous CMOS value from CMOS, only for<br>Option Page Setup Menu                      |  |
| F6 key         | Load the default CMOS value from BIOS default table,<br>only for Option Page Setup Menu            |  |
| F7 key         | Load the Setup default, only for Option Page Setup Menu                                            |  |
| F8 key         | Reserved                                                                                           |  |
| F9 key         | Reserved                                                                                           |  |
| F10 key        | Save all the CMOS changes, only for Main Menu                                                      |  |

## 6.3 Getting Help

#### Main Menu

The on-line description of the highlighted setup function is displayed at the bottom of the screen.

• Status Page Setup Menu/Option Page Setup Menu Press F1 to pop up a small help window that describes the appropriate keys to use and the possible selections for the highlighted item. To exit the Help Window press <F1> or <Esc>.

## 6.4 Main Menu

Once you enter Award BIOS CMOS Setup Utility, the Main Menu will appear on the screen. The Main Menu allows you to select from ten setup functions and two exit choices. Use arrow keys to select among the items and press <Enter> to accept or enter the sub-menu.

STANDARD CMOS SETUP PASSWORD SETTING **BIOS FEATURES SETUP** IDE HDD AUTO DETECTION CHIPSET FEATURES SETUP SAVE & EXIT SETUP POWER MANAGEMENT SETUP EXIT WITHOUT SAVING PCI CONFIGURATION SETUP LOAD BIOS DEFAULTS LOAD SETUP DEFAULTS  $\wedge \psi \rightarrow \leftarrow$  : Select Item ESC : Quit F10 : Save & Exit Setup (Shift) F2 : Change Color Time, Date, Hard Disk Type

ROM PCI/ISA BIOS CMOS SETUP UTILITY AWARD SOFTWARE, INC.

The section listed along the footer of the Main Menu screen displays the control keys for this menu. Another section located at the bottom of the Main Menu, just below the control keys, displays information on the currently highlighted item in the list.

NOTE: If you find that your computer cannot boot after making and saving system changes with Setup, the Award BIOS, via its built-in override feature, resets your system to the CMOS default settings.

We strongly recommend that you avoid making any changes to the chipset defaults. These defaults have been carefully chosen by both Award and your system manufacturer to provide the absolute maximum performance and reliability.

- Standard CMOS Setup This setup page includes all the items in a standard compatible BIOS.
- BIOS Features Setup This setup page includes all the items of Award special enhanced features.
- Chipset Features Setup This setup page includes all the items of chipset special features.
- Power Management Setup

This category determines how much power consumption for system after selecting below items. Default value is Disable.

#### • PCI Configuration Setup

This category specifies the setup of PCI related devices and onboard I/O's.

#### • Load BIOS Defaults

BIOS defaults indicates the most appropriate value of the system parameter which the system would be in minimum performance.

#### • Load Setup Defaults

Chipset defaults indicates the values required by the system for the maximum performance.

#### • Password Setting

Change, set, or disable password. It allows you to limit access to the system and Setup, or just to Setup.

#### IDE HDD Auto Detection Automatically configure hard disk parameters.

• Save & Exit Setup Save CMOS value changes to CMOS and exit setup.

#### • Exit Without Saving Abandon all CMOS value changes and exit setup.

## 6.5 Standard CMOS Setup

Standard CMOS Setup allows you to record some basic hardware configurations in your computer system and set the system clock and error handling. If the CPU card is already installed in a working system, you will not need to select this option. You will need to run the Standard CMOS option, however, if you change your system hardware configurations, or when the onboard battery fails, or if the configuration stored in the CMOS memory is lost or damaged.

The Standard CMOS Setup Menu is divided into 7 categories. Each category includes one or more than one setup items. Use the arrow keys to highlight the item and then the <PgUp> or <PgDn> keys to select the value you want in each item.

| S | tandard CMOS Setup Menu (Support Enhanced IDE) |
|---|------------------------------------------------|
|   | ROM PCI/ISA BIOS                               |
|   | STANDARD CMOS SETUP                            |

| AWARD SOFTWARE, INC.                     |                   |               |           |          |         |                      |           |              |
|------------------------------------------|-------------------|---------------|-----------|----------|---------|----------------------|-----------|--------------|
| Date (mm:dd:yy) : V<br>Time (hh:mm:ss) : | Ved, N<br>00:0    | lar 4<br>00:0 | 1998<br>0 |          |         |                      |           |              |
| HARD DISKS                               | TYPE              | SIZE          | CYLS      | HEAD     | PRECOMP | LANDZ                | SECTOR    | R MODE       |
| Primary Master                           | Auto              | 0             | 0         | 0        | 0       | 0                    | 0         | Auto         |
| Primary Slave                            | None              | 0             | 0         | 0        | 0       | 0                    | 0         | Auto         |
| Drive A<br>Drive B                       | : 1.44 <br>: None | M, 3.5        | ōin       |          | Base    | e Memory<br>d Memory | · : 0     | 640K<br>360K |
| N/2 1                                    | 504               |               | •         |          | Othe    | r Memory             | : :       | 384K         |
| Video                                    | : EGA             | / VG/         | 4         |          | lota    | I Memory             | : 16      | 384K         |
| Halt On                                  | : All E           | rrors         |           |          |         |                      |           |              |
| ESC : Quit                               |                   | ∧↓→∢          | - : Sele  | ct       | Item P  | PU / PD /            | + / - : M | odify        |
| F1 : Help                                |                   | (Shift        | )F2 :C    | Change ( | Color   |                      |           |              |

At the bottom of the menu are the control keys on this menu. If you need any help on each item field, pressing the <F1> key displays the relevant information that may help you. The memory display at the lower right-hand side is read-only. It will adjust automatically according to the memory changed. The

#### following pages describe each item of this menu.

#### Date

The date format is:

| Day   | The day of week, from Sun to Sat, determined by the BIOS, is read only                                                  |
|-------|----------------------------------------------------------------------------------------------------|
| Month | The month, Jan (1) through Dec (12)                                                                                     |
| Date  | The date, from 1 to 31 (or the maximum allowed in the month), date input may be keyed from the numerical / function key |
| Year  | The year, depending on the BIOS                                                                                         |

To set the date, highlight the "Date" field and use the PageUp/ PageDown or +/- keys to set the current time.

#### Time

The time format is:

| Hour   | From 00 to 23 |
|--------|---------------|
| Minute | From 00 to 59 |
| Second | From 00 to 59 |

To set the time, highlight the "Time" field and use the <PgUp>/ <PgDn> or +/- keys to set the current time.

#### Primary HDDs / Primary Slave

The categories identify the types of one channel that have been installed in the computer. There are 45 predefined types and 4 user definable types are for Enhanced IDE BIOS. Type 1 to Type 45 are predefined. Type User is user-definable.

Press PgUp/<+> or PgDn/<-> to select a numbered hard disk type or type the number and press <Enter>. Note that the specifications of your drive must match with the drive table. The hard disk will not work properly if you enter improper information for this category. If your hard disk drive type is not matched or listed, you can use Type User to define your own drive type manually.

If you select Type User, related information must be entered to the following items. Enter the information directly from the keyboard and press <Enter>. This information should be provided in the documentation from your hard disk vendor or the system manufacturer. If the controller of HDD interface is ESDI, the selection shall be "Type 1".

If the controller of HDD interface is SCSI, the selection shall be "None".

If the controller of HDD interface is CD-ROM, the selection shall be "None".

If a hard disk has not been installed select NONE and press <Enter>.

NOTE: The specifications of your drive must match with the drive table. The hard disk will not work properly if you enter incorrect information in these fields. If your hard disk drive type is not matched or listed, you can use Type User to define your own drive type manually.

| CYLS                        | number of cylinders                                                                                                    |  |  |
|-----------------------------|----------------------------------------------------------------------------------------------------|--|--|
| HEAD                        | number of read/write heads                                                                                             |  |  |
| PRECOMP                     | write precompensation                                                                                                  |  |  |
| LANDZ                       | landing zone                                                                                                    |  |  |
| SECTORS                     | number of sectors                                                                                                    |  |  |
| MODE<br>(for IDE HDD only): | Auto<br>Normal (HD < 528MB)<br>Large (for MS-DOS only)<br>LBA (HD > 528MB and<br>supports Logical<br>Block Addressing) |  |  |

#### • Drive A / Drive B

These fields identify the types of floppy disk drive A or drive B that has been installed in the computer. The available specifications are:

| 360K, 5.25 in | 5.25 inch PC-type standard drive; 360KB capacity     |
|---------------|------------------------------------------------------|
| 1.2M, 5.25 in | 5.25 inch AT-type high-density drive; 1.2MB capacity |
| 720K, 3.5 in  | 3.5 inch double-sided drive; 720KB capacity          |
| 1.44M, 3.5 in | 3.5 inch double-sided drive; 1.44MB capacity         |
| 2.88M, 3.5 in | 3.5 inch double-sided drive; 2.88MB capacity         |

#### Video

This field selects the type of adapter used for the primary system monitor that must match your video display card and monitor. Although secondary monitors are supported, you do not have to select the type in Setup.

You have two ways to boot up the system:

When VGA as primary and monochrome as secondary, the selection of the video type is "VGA Mode".  When monochrome as primary and VGA as secondary, the selection of the video type is "Monochrome mode".
You can choose the following video display cards:

| EGA/VG<br>A | Enhanced Graphics Adapter/Video Graphics Array. For EGA, VGA, SEGA, SVGA or PGA monitor adapters. (default) |
|-------------|----------------------------------------------------------------------------------------------------|
| CGA 40      | Color Graphics Adapter, power up in 40 column mode                                                          |
| CGA 80      | Color Graphics Adapter, power up in 80 column mode                                                          |
| MONO        | For Hercules or MDS adapters, includes high resolution monochrome adapters                                  |

#### Halt On

This field determines whether the system will halt if an error is detected during power up.

| No errors         | The system boot will halt on any error detected.<br>(default)                                  |
|-------------------|------------------------------------------------------------------------------------------------|
| All errors        | Whenever the BIOS detects a non-fatal error, the system will stop and you will be prompted.    |
| All, But Keyboard | The system boot will not stop for a keyboard error; it will stop for all other errors.         |
| All, But Diskette | The system boot will not stop for a disk error; it will stop for all other errors.             |
| All, But Disk/Key | The system boot will not stop for a keyboard or disk error; it will stop for all other errors. |

#### Memory

The category is displayed only, and is determined by POST of the BIOS.

#### Base Memory

The POST of the BIOS will determine the amount of base (or conventional) memory installed in the system. The value of the base memory is typically 512K for systems with 512K memory installed on the CPU card, or 640K for systems with 640K or more memory installed on the CPU card.

#### Extended Memory

The BIOS determines how much extended memory is present during the POST. This is the amount of memory located above 1MB in the CPU's memory address map.

#### Other Memory

This refers to the memory located in the 640K to 1024K address space. This is memory that can be used for different applications. DOS uses this area to load device drivers to keep as much base memory free for application programs. Most use for this area is Shadow RAM.

Total Memory System total memory is the sum of basic memory, extended memory, and other memory.

## 6.6 BIOS Features Setup

This section allows you to configure and improve your system and allows you to set up some system features according to your preference.

| AWARD SOFTWARE, INC.                                                                                                    |                                                                                                    |                                                                                 |                                                             |                                                     |
|----------------------------------------------------------------------------------------------------|----------------------------------------------------------------------------------------------------|---------------------------------------------------------------------------------|-------------------------------------------------------------|-----------------------------------------------------|
| Virus Warning<br>CPU Internal Cache<br>External Cache<br>Quick Power On Self Test<br>Boot Sequence<br>Swap Floppy Drive<br>Boot Up Floppy Drive<br>Boot Up NumLock Status<br>Boot Up System Speed<br>Gate A20 Option<br>Typematic Rate Setting<br>Typematic Rate (Chars/Sec)<br>Typematic Delay (Msec)<br>Security Option | : Disabled<br>: Enabled<br>: Enabled<br>: Enabled<br>: C,CDROM,A<br>: Disabled<br>: On<br>: High<br>: Fast<br>: Disabled<br>: 6<br>: 250<br>: Setup<br>: Disabled | Video BIOS Sh<br>C8000-CFFF<br>D0000-D7FFF<br>D8000-DFFFF                       | adow<br>Shadow<br>Shadow<br>Shadow                          | : Enabled<br>: Disabled<br>: Disabled<br>: Disabled |
| OS Select For DRAM>64MB                                                                                                    | : Non-OS2                                                                                                    | ESC : Quit<br>F1 : Help<br>F5 : Old Values<br>F6 : Load BIOS<br>F7 : Load Setup | ↑↓→← :<br>PU/PD/+/-<br>(Shift) F2 :<br>Defaults<br>Defaults | Select Item<br>: Modify<br>Color                    |

#### ROM / PCI ISA BIOS BIOS FEATURES SETUP AWARD SOFTWARE, INC

#### • Virus Warning

This item protects the boot sector and partition table of your hard disk against accidental modifications. If an attempt to write to the boot sector is made, the BIOS will halt the system and display a warning message. If this occurs, you can either allow the operation to continue or run an anti-virus program to locate and remove the problem.

NOTE: Many disk diagnostic programs, which attempt to access the boot sector table, can cause the virus warning. If you will run such a program, disable the Virus Warning feature.

#### **! WARNING !**

#### Disk boot sector is to be modified

#### Type "Y" to accept write or "N" to abort write

#### Award Software, Inc.

| Enabled  | Activates automatically when the system boots up causing a warning message to appear when there is an attempt to access the boot sector or hard disk partition table. |
|----------|----------------------------------------------------------------------------------------------------|
| Disabled | No warning message will appear when attempts to access the boot sector or hard disk partition table are made.                                                         |

NOTE:

## OSes that do not trap INT13.

**CPU Internal Cache / External Cache** Cache memory is additional memory that is much faster than conventional DRAM (system memory). CPUs from 486-type on up contain internal cache memory, and most, but not all, modern PCs have additional (external) cache memory. When the CPU requests data, the system transfers the requested data from the main DRAM into cache memory, for even faster access by the CPU. These items allow you to enable (speed up memory access) or disable the cache function. By default, these items are *Enabled*.

This function is available only for DOS and other

| Enabled  | Enable cache  |
|----------|---------------|
| Disabled | Disable cache |

- NOTE: If your CPU does not have an Internal Cache, then "CPU Internal Cache" will not be shown on the screen.
- Quick Power On Self Test When enabled, this field speeds up the Power On Self Test (POST) after the system is turned ON. If it is set to *Enabled*, BIOS will skip some items during POST.

| Enabled  | Enable quick POST |
|----------|-------------------|
| Disabled | Normal POST       |

#### Boot Sequence

This field determines the drive that the system searches first for an operating system. The default value is *C*, *CDROM*, *A*. The options are :

| C,CDROM,A   | System will first search for hard disk drive then<br>CDROM, floppy disk drive. |
|-------------|--------------------------------------------------------------------------------|
| A, C, CDROM | System will first search for floppy disk drive then<br>hard disk drive, CDROM  |

#### Swap Floppy Drive

This allows you to determine whether to enable Swap Floppy Drive or not. When enabled, the BIOS swaps floppy drive assignments so that Drive A becomes Drive B, and Drive B becomes Drive A. By default, this field is set to *Disabled*.

#### • Boot Up Floppy Seek

When enabled, the BIOS will seek whether or not the floppy drive installed has 40 or 80 tracks. 360K type has 40 tracks while 720K, 1.2M and 1.44M all have 80 tracks. By default, this field is set to *Enabled.* 

| Enabled  | BIOS searches for floppy disk drive to determine if it is 40 or 80 tracks. Note that BIOS can not tell from 720K, 1.2M or 1.44M drive type as they are all 80 tracks. |
|----------|----------------------------------------------------------------------------------------------------|
| Disabled | BIOS will not search for the type of floppy disk drive by<br>track number. Note that there will not be any warning<br>message if the drive installed is 360K.         |

#### • Boot Up NumLock Status

This allows you to activate the NumLock function after you power up the system. By default, the system boots up with *NumLock* ON.

| On  | Keypad is number keys |
|-----|-----------------------|
| Off | Keypad is arrow keys  |

#### • Boot Up System Speed

It selects the default system speed - the speed that the system will run at immediately after power up.

| High | Set the speed to high |
|------|-----------------------|
| Low  | Set the speed to low  |

#### • Gate A20 Option

This you to select how Gate A20 is worked. Gate A20 is a device used to address memory above 1 MB. The default setting is *Fast.* 

| Normal | The A20 signal is controlled by keyboard controller or<br>chipset hardware.            |
|--------|----------------------------------------------------------------------------------------|
| Fast   | Default : Fast. The A20 signal is controlled by Port 92 or<br>chipset specific method. |

#### • Typematic Rate Setting

When disabled, continually holding down a key on your keyboard will generate only one instance. When enabled, you can set the two typematic controls listed next. By default, this field is set to *Disabled*.

| Enabled  | Enable typematic rate and typematic delay programming                                                                                                    |
|----------|----------------------------------------------------------------------------------------------------|
| Disabled | Disable typematic rate and typematic delay programming.<br>The system BIOS will use default value of this 2 items and<br>the default is controlled by keyboard. |

#### • Typematic Rate (Chars/Sec)

When the typematic rate is enabled, the system registers repeated keystrokes speeds. You can select speed range from 6 to 30 characters per second. By default, this item is set to *6*.

| 6  | 6 characters per second  |
|----|--------------------------|
| 8  | 8 characters per second  |
| 10 | 10 characters per second |
| 12 | 12 characters per second |
| 15 | 15 characters per second |
| 20 | 20 characters per second |
| 24 | 24 characters per second |
| 30 | 30 characters per second |

#### • Typematic Delay (Msec)

When the typematic rate is enabled, this item allows you to set the time interval for displaying the first and second characters. By default, this item is set to *250msec*.

| 250  | 250 msec  |
|------|-----------|
| 500  | 500 msec  |
| 750  | 750 msec  |
| 1000 | 1000 msec |

#### • Security Option

This field allows you to limit access to the System and Setup. The default value is *Setup*. When you select *System*, the system prompts for the User Password every time you boot up. When you select *Setup*, the system always boots up and prompts for the Supervisor Password only when the Setup utility is called up.

| System | The system will not boot and access to Setup will be denied if the correct password is not entered at the prompt. |
|--------|----------------------------------------------------------------------------------------------------|
| Setup  | The system will boot, but access to Setup will be denied if the<br>correct password is not entered at the prompt. |

NOTE: To disable security, select PASSWORD SETTING at Main Menu and then you'll be asked to enter password. Don't type anything and just press <Enter> to disable security. Once security is disabled, the system will boot and you can enter Setup freely.

#### PCI/VGA Palette Snoop

Some non-standard VGA display cards may not show colors properly. This field allows you to set whether MPEG ISA/VESA VGA Cards can work with PCI/VGA or not. When this field is enabled, a PCI/VGA can work with a MPEG ISA/VESA VGA card. When this field is disabled, a PCI/VGA cannot work with a MPEG ISA/VESA Card.

#### OS Select for DRAM >64MB

This option allows the system to access greater than 64MB of DRAM memory when used with OS/2 that depends on certain BIOS calls to access memory. The default setting is *Non-OS/2*.

#### • Video BIOS Shadow

This item allows you to change the Video BIOS location from ROM to RAM. Video Shadow will increase the video speed.

| Enabled  | Video shadow is enabled  |
|----------|--------------------------|
| Disabled | Video shadow is disabled |

 C8000 - CFFFF Shadow/D8000 - DFFFF Shadow Shadowing a ROM reduces the memory available between 640KB to 1024KB. These fields determine whether optional ROM will be copied to RAM or not.

These categories determine whether optional ROM will be copied to RAM by 16K byte or 32Kbyte per/unit, the size of which depends on the chipset.

| Enabled  | Optional shadow is enabled  |
|----------|-----------------------------|
| Disabled | Optional shadow is disabled |

NOTE:

- For C8000-DFFFF option-ROM on PCI BIOS, BIOS will automatically enable the shadow RAM. User does not have to select the item.
  IDE second channel control:
  - *Enable* : enables secondary IDE port and BIOS, and assigns IRQ15 for this port. *Disable*: disables secondary IDE port and IRQ15 for availability to other device. The item is optional only for PCI BIOS.

Some sound cards have onboard CD-ROM controller that uses IDE Secondary Port. To avoid PCI IDE conflict, disable the IDE secondary channel control for the CD-ROM to work.

## 6.7 Chipset Features Setup

This Setup menu controls the configuration of the CPU card chipset.

| CHIPSET FEATURES SETUP<br>AWARD SOFTWARE INC. |   |          |                     |           |                 |
|-----------------------------------------------|---|----------|---------------------|-----------|-----------------|
| Auto Configuration                            | : | Enabled  | Onboard FDC Cont    | roller    | : Enabled       |
|                                               |   |          | Onboard UART1       |           | : Auto          |
| AT-BUS Clock                                  | : | CLK/4    | Onboard UART2       |           | : Auto          |
| DRAM Read Timing                              | : | Normal   | Onboard UART2 Mo    | ode       | : Standard      |
| DRAM Write Timing                             | : | Normal   |                     |           |                 |
| SRAM Read Timing                              |   | 3-2-2-2  |                     |           |                 |
| SRAM WriteTiming                              |   | 0 Wait   | Onboard Parallel P  | ort       | : 378/IRQ7      |
|                                               |   |          | Parallel Port Mode  |           | : Normal        |
| Hidden Refresh                                | : | Disabled |                     |           |                 |
| ISA I/O Recovery                              | : | Enabled  |                     |           |                 |
| Fast-Back-to-Back                             | : | Enabled  |                     |           |                 |
| On-Chip Local Bus IDE                         | : | Enabled  |                     |           |                 |
| IDE Buffer for DOS & Win                      | : | Enabled  |                     |           |                 |
| IDE HDD Block Mode                            | : | Enabled  |                     |           |                 |
| IDE Primary Master PIO                        | : | Auto     |                     |           |                 |
| IDE Primary Slave PIO                         | : | Auto     | ESC : Quit          | ∧√→∢      | - : Select Item |
| ,                                             |   |          | F1 : Help           | PU/PD/    | +/- : Modify    |
|                                               |   |          | F5 : Old Values     | (Shift) I | =2 : Color      |
|                                               |   |          | F6 : Load BIOS Defa | aults     |                 |
|                                               |   |          | F7 : Load Setup Def | faults    |                 |

#### • Auto Configuration

This predefines values for DRAM, cache timing according to CPU type and system clock. When enabled, the predefined items will become read-only.

#### • ISA I/O Recovery Time

This option specifies the length of the delay (in sysclks) inserted between consecutive 16-bit and 8-bit I/O operations. The default setting is *Enabled*.

#### IDE HDD Block Mode

| Enabled  | Enable IDE HDD Block Mode. The BIOS will detect the block size of the HDD and send block command automatically. |
|----------|----------------------------------------------------------------------------------------------------|
| Disabled | Disable IDE HDD Block Mode                                                                                      |

### 6.8 Power Management Setup

The Power Management Setup allows you to save energy of your system effectively. It will shut down the hard disk and turn OFF video display after a period of inactivity.

#### ROM PCI/ISA BIOS POWER MANAGEMENT SETUP AWARD SOFTWARE, INC.

| -                 |                 |                   |                                           |
|-------------------|-----------------|-------------------|-------------------------------------------|
| Power Management  | : Disabled      | IRQ5 (LPT2)       | : ON                                      |
| PM Control by APM | : Yes           | IRQ6 (Floppy Disk | ) : ON                                    |
| Video Off Option  | : Susp,Stby→Off | IRQ7 (LPT1)       | : ON                                      |
| Video Off Method  | : DPMS Support  | IRQ8 (RTC Alarm)  | : OFF                                     |
| MODEM Use IRQ     | : 3             | IRQ9 (IRQ2 Redir) | : ON                                      |
|                   |                 | IRQ10 (Reserved)  | : OFF                                     |
| "PM Tir           | ners"           | IRQ11 (Reserved)  | : OFF                                     |
| HDD Off After     | : Disabled      | IRQ12 (PS/2 Mous  | e) : ON                                   |
| Doze Mode         | : Disabled      | IRQ13 (Coprocess  | or) : OFF                                 |
| Standby Mode      | : Disabled      | IRQ14 (Hard Disk) | : ON                                      |
| Suspend Mode      | : Disabled      | IRQ15 (Reserved)  | : OFF                                     |
|                   |                 |                   |                                           |
| "PM Ev            | ents"           |                   |                                           |
| VGA               | : OFF           |                   |                                           |
| FDD (3FXh)        | : ON            |                   |                                           |
| LPT & COM         | : LPT/COM       |                   |                                           |
| HDD (1FXh)        | : ON            | ESC : Quit        | $\land \lor \lor \to \leftarrow$ : Select |
|                   |                 | 1                 | tem                                       |
| NMI               | : OFF           | F1:Help F         | PU/PD/+/- : Modify                        |
| IRQ3 (COM2)       | : ON            | F5 : Old Values ( | Shift) F2 : Color                         |
| IRQ4 (COM1)       | : ON            | F6 : Load BIOS De | efaults                                   |
|                   |                 | F7 : Load Setup D | efaults                                   |

#### Power Management

This category determines how much power consumption for system after selecting below items. Default value is Disable. The following pages tell you the options of each item & describe the meanings of each option.

| Item                                                                                                    | Options             | Descriptions                                                                                                    |  |  |
|----------------------------------------------------------------------------------------------------|---------------------|----------------------------------------------------------------------------------------------------|--|--|
|                                                                                                    | Disable             | Global Power Management disabled                                                                                                    |  |  |
| A. Power<br>Managemen<br>t                                                                              | User<br>Define      | Users can configure their own power management                                                                                                    |  |  |
|                                                                                                    | Min Saving          | Pre-defined timer values are used such that all timers are in their MAX values                                                                                                    |  |  |
|                                                                                                    | Max<br>Saving       | Pre-defined timer values are used<br>such that all timers are in their MIN<br>values                                                                                                    |  |  |
|                                                                                                    | No                  | System BIOS will ignore APM when<br>power managing the system                                                                                                    |  |  |
|                                                                                                    |                     | System BIOS will wait for APM's<br>prompt before it enters any PM<br>mode (i.e., DOZE, STANDBY or<br>SUSPEND).                                                                                  |  |  |
| B. PM Control<br>by APM                                                                                 | Yes                 | NOTE: If APM is installed or if<br>there is a task running,<br>even when the timer<br>has timed out, the<br>APM will not prompt<br>the BIOS to put the<br>system into any power<br>saving mode! |  |  |
| NOTE: If APM is not                                                                                     | installed, this o   | ption has no effect.                                                                                                    |  |  |
|                                                                                                    | Always On           | System BIOS will never turn OFF the screen.                                                                                                    |  |  |
| C. Video Off                                                                                            | Suspend-<br>>Off    | Screen OFF when system is in<br>SUSPEND mode                                                                                                    |  |  |
| Option                                                                                                  | Susp, Stby-<br>>Off | Screen OFF when system is in<br>STANDBY or SUSPEND mode                                                                                                    |  |  |
|                                                                                                    | All Modes<br>->Off  | Screen OFF when system is in<br>DOZE, STANDBY or SUSPEND<br>mode                                                                                                    |  |  |
| NOTE: The M/B markers are recommended to fix this item to (2) or (3) & hide it by using MODBIN Utility. |                     |                                                                                                    |  |  |

Continued . . . .

| Item                                                                                                    | Options                                                                           | Descriptions                                                                                                    |  |
|----------------------------------------------------------------------------------------------------|-----------------------------------------------------------------------------------|----------------------------------------------------------------------------------------------------|--|
| D. Video Off                                                                                                    | Blank Screen                                                                      | The system BIOS will only blank<br>OFF the screen when disabling<br>video                                                                                       |  |
| Method                                                                                                    | DPMS<br>Supported                                                                 | This function is enabled only for VGA cards supporting DPMS                                                                                                    |  |
| NOTE: Green m<br>elect                                                                                            | nonitors detect the V<br>fron gun.                                                | //H SYNC signals to turn OFF its                                                                                                    |  |
| E. Modem<br>Use IRQ                                                                                               | 3                                                                                 | The BIOS sets the "Modem Use<br>IRQ" number at IRQ3.<br>You can manually choose the IRQ<br>number.                                                              |  |
|                                                                                                    | Disable                                                                           | HDD's motor will not turn OFF.                                                                                                    |  |
| F. HDD<br>Power<br>Down                                                                                           | 1, 2, 3, 4, 5, 6, 7,<br>8, 9, 10, 11, 12,<br>13, 14, 15 Mins.                     | Defines the continuous HDD idle<br>time before the HDD enters power<br>saving mode (motor OFF)                                                                  |  |
| (*)<br>Remark 2                                                                                                   | When Suspend                                                                      | BIOS will turn the HDD's motor OFF when system is in SUSPEND mode.                                                                                              |  |
| NOTE: – 2nd & 3rd options above can be selected at the s<br>time.<br>– When HDD is in power saving mode, any acce |                                                                                   |                                                                                                    |  |
|                                                                                                    | Disable                                                                           | System will never enter DOZE mode.                                                                                                    |  |
| G. Doze<br>Mode                                                                                                   | 10, 20, 30, 40<br>Secs., 1, 3, 5, 10,<br>15, 20, 30, 40<br>Mins., 1, 2, 3<br>Hrs. | Defines the continuous idle time<br>before the system enters DOZE<br>mode<br>If any item defined in (J) is enabled<br>& active, DOZE timer will be<br>reloaded. |  |
| NOTE: Normally, DOZE mode puts the system into low speed or 8MHz screen may be OFF depending on (E).              |                                                                                   |                                                                                                    |  |

Continued . . . .

Award BIOS Utility

| Item                                                                                                    | Options                                                                   | Descriptions                                                                                                    |
|----------------------------------------------------------------------------------------------------|---------------------------------------------------------------------------|----------------------------------------------------------------------------------------------------|
|                                                                                                    | Disable                                                                   | System will never enter STANDBY mode.                                                                                                    |
| H. Standby<br>Mode<br>(*) Remark 1                                                                                                    | 10, 20, 30,<br>40 Secs., 1,<br>3, 5, 10, 15,<br>20, 30, 40<br>Mins., 1 Hr | Defines the continuous idle time<br>before the system enters STANDBY<br>mode.<br>If any item defined in (J) is enabled<br>& active, STANDBY timer will be<br>reloaded.  |
| NOTE: Normally, STA<br>8MHz, scre                                                                                                    | NDBY mode pu<br>een may be OF                                             | its the system into low speed or<br>F depending on (E).                                                                                                    |
|                                                                                                    | Disable                                                                   | System will never enter SUSPEND mode                                                                                                    |
| I. Suspend<br>Mode<br>(*) Remark 1                                                                                                    | 10, 20, 30,<br>40 Secs., 1,<br>3, 5, 10, 15,<br>20, 30, 40<br>Mins., 1 Hr | Defines the continuous idle time<br>before the system entering<br>SUSPEND mode.<br>If any item defined in (J) is enabled<br>& active, SUSPEND timer will be<br>reloaded |
| NOTE: Normally, SUSPEND mode pu<br>8MHz, clock is stopped, s<br>(F)                                                                                                    |                                                                           | its the system into low speed or<br>ccreen may be OFF depending on                                                                                                    |
| J. PM Events<br>VGA<br>FDD (3FXh)<br>LPT & COM<br>HDD (1FXh)<br>NMI<br>IRQ3 (COM 2)<br>IRQ4 (COM 1)<br>IRQ5 (LPT 2)                                                                                       | OFF                                                                       | The specified event activity will not affect the PM timers.                                                                                                    |
| IRQ6 (Floppy Disk)<br>IRQ7 (LPT 1)<br>IRQ8 (RTC Alarm)<br>IRQ9 (IRQ2 Redir)<br>IRQ10 (Reserved)<br>IRQ11 (Reserved)<br>IRQ12 (PS/2 Mouse)<br>IRQ13 (Coprocessor)<br>IRQ14 (Hard Disk)<br>IRQ15 (Reserved) | On                                                                        | The specified event activity causes<br>the PM Timers to be reloaded (i.e.,<br>the Power Management Unit (PMU)<br>monitors the specified activities as<br>PM events).    |

Award BIOS Utility

| Remark 1:   | All items marked with (*) in this menu are<br>loaded with predefined values long as<br>the item "Power Management" is not<br>configured as "User Defined".    |
|-------------|----------------------------------------------------------------------------------------------------|
| # Remark 2: | <i>These items are: "System Doze", "System Standby", and "System Suspend".</i><br><i>Although the item "HDD Power Down" is</i>                                |
|             | not controlled by the item ":Power<br>Management" (in terms of timer value),<br>the HDD(s) will not power down if the<br>global power management is disabled! |

### 6.9 PCI Configuration Setup

This Item applies to a PISA bus 486 All-in-One board only

This option configures the PCI bus system. All PCI bus systems on the system use INT#, thus all installed PCI cards must be set to this value. You can manually configure the PCI Device's IRQ. The following pages tell you the options of each item & describe the meanings of each option.

#### ROM PCI/ISA BIOS PCI CONFIGURATION SETUP AWARD SOFTWARE INC.

| PNP BIOS Auto-Config | : Disabled | CPU to PCI Write  | Buffer    | : Enabled      |
|----------------------|------------|-------------------|-----------|----------------|
| Slot 1 Using INT#    | : AUTO     | CPU to PCI Byte M | Nerge     | : Enabled      |
| Slot 2 Using INT#    | : AUTO     | PCI to DRAM Buff  | er        | : Enabled      |
| Slot 3 Using INT#    | : AUTO     |                   |           |                |
| Slot 4 Using INT#    | : AUTO     |                   |           |                |
|                      |            |                   |           |                |
| 1st Available IRQ    | : 10       |                   |           |                |
| 2nd Available IRQ    | : 11       |                   |           |                |
| 3rd Available IRQ    | : 12       |                   |           |                |
| 4th Available IRQ    | : 9        |                   |           |                |
| PCI IRQ Activated By | : Level    |                   |           |                |
| PCI IDE 2nd Channel  | : Enabled  |                   |           |                |
| PCI IDE IRQ Map To   | : PCI-AUTO |                   |           |                |
| Primary IDE INT#     | : A        |                   |           |                |
|                      |            |                   |           |                |
|                      |            | ESC : Quit        | ∧√→∢      | -: Select Item |
|                      |            | F1 : Help         | PU/PD/    | +/-:Modify     |
|                      |            | F5 : Old Values   | (Shift) F | 2 : Color      |
|                      |            | F6 : Load BIOS De | efaults   |                |
|                      |            | F7 : Load Setup D | efaults   |                |

| The following | tell you | the | options | of | each | item | & | describe | each |
|---------------|----------|-----|---------|----|------|------|---|----------|------|
| option.       |          |     |         |    |      |      |   |          |      |

| Item                                                                                     | Options                                                                                                    | Descriptions                                                                                                    |
|------------------------------------------------------------------------------------------|----------------------------------------------------------------------------------------------------|----------------------------------------------------------------------------------------------------|
| A. Slot 1 Using INT#<br>Slot 2 Using INT#<br>Slot 3 Using INT#<br>Slot 4 Using INT#      | AUTO<br>A<br>B<br>C<br>D                                                                                                    | A,B,C,D : These options are<br>reserved for "Dirty" cards from<br>which the system BIOS cannot tell<br>which INT it's using! |
| NOTE: – Choose "AUTC<br>which card<br>uses!<br>– Choose on<br>options A, a<br>function 0 | es unless you know exactly<br>ice & which INTs does that card<br>Multi-Func PCI devices because<br>ce the BIOS to assign IRQs for |                                                                                                    |
| B. 1st Available IRQ<br>2nd Available IRQ<br>3rd Available IRQ<br>4th Available IRQ      | 3<br>4<br>5<br>7<br>9<br>10<br>11<br>12<br>14<br>15<br>NA                                                                         | The system BIOS will assign<br>these 4 available IRQs to the<br>found PCI devices.                                           |
| C. PCI IRQ Activated<br>by                                                               | Edge<br>Level                                                                                                    | To tell the chipset the IRQ signals<br>input is level or edge trigger                                                        |
| D. PCI IDE 2nd<br>Channel                                                                | Enable<br>Disable                                                                                                    | Enable/disable 2nd channel of<br>PCI/IDE card. It includes I/O port<br>(170H~177H) and IRQ 15<br>assignment                  |

| Item                                         | Options                                                             | Descriptions                                                                                                    |  |  |
|----------------------------------------------|---------------------------------------------------------------------|----------------------------------------------------------------------------------------------------|--|--|
| E. PCI IDE IRQ Map To                        |                                                                     | PCI-AUTO:<br>The BIOS will scan for PCI IDE<br>devices & determine the location<br>of the PCI IDE device.<br>(See item below.)<br>PCI-SLOT1                                                                      |  |  |
|                                              | PCI-AUTO<br>PCI-SLOT1<br>PCI-SLOT2<br>PCI-SLOT3<br>PCI-SLOT4<br>ISA | PCI-SLOTT<br>PCI-SLOT2<br>PCI-SLOT3<br><u>PCI-SLOT4</u><br>– assigns IRQ 14 for primary                                                                                                    |  |  |
|                                              |                                                                     | IDE INT# IRQ 15 for secondary<br>IDE INT# for the specified slot                                                                                                    |  |  |
|                                              |                                                                     | ISA:<br>– The BIOS will not assign any<br>IRQs even if PCI IDE card is<br>found! Because some IDE cards<br>connect the IRQ 14 & 15 directly<br>from ISA slot thru a cord. (This<br>cord is called Legacy Header) |  |  |
| F. Primary IDE INT#<br>Secondary IDE<br>INT# | A<br>B                                                              | To tell which INT3 does the PCI<br>IDE card is using for its<br>interrupts                                                                                                    |  |  |
# 6.10 Load BIOS Defaults

This option allows you to load the troubleshooting default values permanently stored in the BIOS ROM. These default settings are non-optimal and disable all high-performance features.

#### ROM PCI/ISA BIOS CMOS SETUP UTILITY AWARD SOFTWARE, INC.

| STANDARD CMOS SETUP                             | INTEGRATED PERIPHERALS    |  |
|-------------------------------------------------|---------------------------|--|
| BIOS FEATURES SETUP                             | SUPERVISOR PASSWORD       |  |
| CHIPSET FEATURES SETUP                          | USER PASSWORD             |  |
| POWER MANAGE                                    | DETECTION                 |  |
| PNP/PCI CONFIG Load BIOS Defaults (Y/N)? N ETUP |                           |  |
| LOAD BIOS DEF                                   | SAVING                    |  |
| LOAD SETUP DEFAULTS                             |                           |  |
| ESC : Quit                                      | <b>↑</b> ↓→← ∶Select Item |  |
| F10 : Save & Exit Setup                         | (Shift) F2 : Change Color |  |
| Load BIOS Defaults except Standard CMOS Setup   |                           |  |

To load BIOS defaults value to CMOS SRAM, enter "Y". If not, enter "N".

# 6.11 Load Setup Defaults

This option allows you to load the default values to your system configuration. These default settings are optimal and enable all high performance features.

#### ROM PCI/ISA BIOS CMOS SETUP UTILITY AWARD SOFTWARE, INC.

| STANDARD CMOS SETUP                           | INTEGRATED PERIPHERALS                           |  |
|-----------------------------------------------|--------------------------------------------------|--|
|                                               |                                                  |  |
| BIOS FEATURES SETUP                           | SUPERVISOR PASSWORD                              |  |
| CHIPSET FEATURES SETUP                        | USER PASSWORD                                    |  |
| POWER MANAG                                   | DETECTION                                        |  |
| PNP/PCI CONFIC Load Setup Defa                | ults (Y/N)? N <sub>ETUP</sub>                    |  |
| LOAD BIOS DEF                                 | LAT WITHOUT SAVING                               |  |
| LOAD SETUP DEFAULTS                           |                                                  |  |
| ESC : Quit                                    | $\land \lor  ightarrow \ \epsilon$ : Select Item |  |
| F10 : Save & Exit Setup                       | (Shift) F2 : Change Color                        |  |
| Load BIOS Defaults except Standard CMOS Setup |                                                  |  |

To load SETUP defaults value to CMOS SRAM, enter "Y". If not, enter "N".

# 6.12 Password Setting

When you select this function, the following message will appear at the center of the screen to assist you in creating a password.

### ENTER PASSWORD:

Type the password, up to eight characters, and press <Enter>. The password typed now will clear any previously entered password from CMOS memory. You will be asked to confirm the password. Type the password again and press <Enter>. You may also press <Esc> to abort the selection and not enter a password. To disable password, just press <Enter> when you are prompted to enter password. A message will confirm the password being disabled. Once the password is disabled, the system will boot and you can enter Setup freely.

### PASSWORD DISABLED.

If you select System at Security Option of BIOS Features Setup Menu, you will be prompted for the password every time the system is rebooted or any time you try to enter Setup. If you select Setup at Security Option of BIOS Features Setup Menu, you will be prompted only when you try to enter Setup.

### 6.13 IDE HDD Auto Detection

The Enhance IDE feature is included in all Award BIOS. The following is a brief description of this feature.

### 1. Setup Changes

<I> Auto-detection

BIOS setup will display all possible modes supported by the HDD including NORMAL, LBA & LARGE. If HDD does not support LBA modes, no 'LBA' option will be shown. Users can select a mode that is appropriate for them.

#### ROM/PCI/ISA BOPS (2XXXXXX) CMOS SETUP UTILITY AWARD SOFTWARE, INC.

| HARD DISK | <u>(s ty</u> | PE SIZ  | E CYLS   | HEAD     | PRECOMP    | LANDZ  | SECTOR  | MODE   |
|-----------|--------------|---------|----------|----------|------------|--------|---------|--------|
| Primary   | Master       | :       |          |          |            |        |         |        |
|           | S            | elect P | rimary N | Master O | ption (N = | Skip ) | : N     |        |
| OPTION    | SIZE         | CYLS    | HEADS    | PRECOM   | IP LAND    | ZONE   | SECTORS | MODE   |
| 1 (Y)     | 516          | 1120    | 16       | 65535    | 1          | 119    | 59      | NORMAL |
| 2         | 516          | 524     | 32       | 0        | 1          | 119    | 63      | LBA    |
| 3         | 516          | 560     | 32       | 65535    | 1          | 119    | 59      | LARGE  |
|           |              |         |          |          |            |        |         |        |

Award BIOS Utility

<II> Standard CMOS Setup

|                       | CYLS | Heads | Precomp | Landzone | Sector | Mode   |
|-----------------------|------|-------|---------|----------|--------|--------|
| Drive C :User(516MB)  | 1120 | 16    | 65535   | 1119     | 59     | NORMAL |
| Drive D :None (203MB) | 684  | 16    | 65535   | 685      | 38     |        |

When HDD type is in 'user' type, the "MODE" option will be open for user to select the HDD mode.

### 2. HDD Modes

The Award BIOS supports 3 HDD modes: NORMAL, LBA & LARGE.

### NORMAL mode

A generic access mode wherein neither the BIOS nor the IDE controller will make any transformations during accessing. The maximum number of cylinders, head & sectors for NORMAL mode are 1024, 16 & 63.

|   | no. Cylinder   | ( | 1024) |
|---|----------------|---|-------|
| х | no. Head       | ( | 16)   |
| х | no. Sector     | ( | 63)   |
| х | no. per sector | ( | 512)  |
|   |                |   |       |

528 Megabytes

If user sets his HDD to NORMAL mode, the maximum accessible HDD size will be 528MB even though its physical size may be greater than that!

■ LBA (Logical Block Addressing) mode

A new HDD accessing method to overcome the 528MB bottleneck. The number of cylinders, heads & sectors shown in setup may not be the number physically contained in the HDD.

During HDD accessing, the IDE controller will transform the logical address described by sector, head & cylinder number into its own physical address inside the HDD.

The maximum HDD size supported by LBA mode is 8.4GB which is obtained by the following formula:

|   | no Cylindor      | ( | 1024) |  |
|---|------------------|---|-------|--|
|   | no. Cynnaei      | ( | 1024) |  |
| Х | no. Head         | ( | 255)  |  |
| х | no. Sector       | ( | 63)   |  |
| Х | bytes per sector | ( | 512)  |  |
|   |                  |   |       |  |

814 Gigabytes

### LARGE mode

Extended HDD access mode supported by Award Software. Some IDE HDDs contain more than 1024 cylinder without LBA support (in some cases, user does not want LBA). The Award BIOS provides another alternative to support these kinds of HDD!

Example of LARGE mode:

| CYLS | HEADS | SECTOR | MODE   |
|------|-------|--------|--------|
| 1120 | 16    | 59     | NORMAL |
| 560  | 32    | 59     | LARGE  |

BIOS tricks DOS (or other OS) that the number of cylinders is less than 1024 by dividing it by 2. At the same time, the number of heads is multiplied by 2. A reverse transformation process will be made inside INT13h in order to access the right HDD address!

Maximum HDD size:

|   | no. Cylinder     | ( | 1024) |  |
|---|------------------|---|-------|--|
| Х | no. Head         | ( | 32)   |  |
| Х | no. Sector       | ( | 63)   |  |
| Х | bytes per sector | ( | 512)  |  |
|   |                  |   |       |  |

1 Gigabytes

### 3. Remarks

To support LBA or LARGE mode of HDDs, there must be some software involved. All these software are located in the Award HDD Service Routine (INT 13h). It may fail to access a HDD with LBA (LARGE) mode selected if you are running under a Operating System that replaces the whole INT 13h.

### 6.14 Save & Exit Setup

This option allows you to determine whether to accept the modifications or not. If you type "Y", you will quit the setup utility and save all changes into the CMOS memory. If you type "N", you will return to Setup utility.

#### ROM PCI/ISA BIOS CMOS SETUP UTILITY AWARD SOFTWARE, INC.

| STANDARD CMOS SETUP INTEGRATED PERIPHERALS        |                                                   |  |
|---------------------------------------------------|---------------------------------------------------|--|
| BIOS FEATURES SETUP                               | SUPERVISOR PASSWORD                               |  |
| CHIPSET FEATU <u>RES SETUP</u>                    | USER PASSWORD                                     |  |
| POWER MANAG                                       | DETECTION                                         |  |
| PNP/PCI CONFIC Save to CMOS and Exit(y/N)? N ETUP |                                                   |  |
| LOAD BIOS DEFAULTS                                | EXIT WITHOUT SAVING                               |  |
| LOAD SETUP DEFAULTS                               |                                                   |  |
| ESC : Quit                                        | $\land \lor \rightarrow \leftarrow$ : Select Item |  |
| F10 : Save & Exit Setup                           | (Shift) F2 : Change Color                         |  |
| Save Data to CMOS & Exit Setup                    |                                                   |  |

# 6.15 Exit Without Saving

Select this option to exit the Setup utility without saving the changes you have made in this session. Typing "Y" will quit the Setup utility without saving the modifications. Typing "N" will return you to Setup utility.

#### ROM PCI/ISA BIOS CMOS SETUP UTILITY AWARD SOFTWARE, INC.

| STANDARD CMOS SETUP                         | INTEGRATED PERIPHERALS                    |  |
|---------------------------------------------|-------------------------------------------|--|
| BIOS FEATURES SETUP                         | SUPERVISOR PASSWORD                       |  |
| CHIPSET FEATURES SETUP                      | USER PASSWORD                             |  |
| POWER MANAGE                                | DETECTION                                 |  |
| PNP/PCI CONFIG Quit Without Saving (Y/N)? N |                                           |  |
| LOAD BIOS DEFA                              | LAT WITHOUT SAVING                        |  |
| LOAD SETUP DEFAULTS                         |                                           |  |
| ESC : Quit                                  | $\land \lor \to \leftarrow$ : Select Item |  |
| F10 : Save & Exit Setup                     | (Shift) F2 : Change Color                 |  |
| Abandon all Data & Exit Setup               |                                           |  |

# 6.16 BIOS Reference - POST Codes

NOTE: ISA POST codes are typically output to port address 80h.

| POST (hex) | Description                                                                                                    |
|------------|----------------------------------------------------------------------------------------------------|
| 01-02      | Reserved                                                                                                    |
| C0         | Turn OFF OEM specific cache, shadow                                                                                                    |
| 03         | 1. Initialize EISA registers (EISA BIOS only)                                                                                                    |
|            | 2. Initialize all the standard devices with default values                                                                                                    |
|            | Standard devices includes:                                                                                                    |
|            | -DMA controller (8237)                                                                                                    |
|            | -Programmable Interrupt Controller (8259)                                                                                                    |
|            | -Programmable Interval Timer (8254)                                                                                                    |
|            | -RTC chip                                                                                                    |
| 04         | Reserved                                                                                                    |
| 05         | 1. Keyboard Controller Self-Test                                                                                                    |
|            | 2. Enable Keyboard Interface                                                                                                    |
| 06         | Reserved                                                                                                    |
| 07         | Verifies CMOS basic R/W functionality                                                                                                    |
| BE         | Program defaults values into chipset according to the<br>MODBINable Chipset Default Table                                                                                                    |
| C1         | Auto-detection of onboard DRAM & Cache                                                                                                    |
| C5         | Copy the BIOS from ROM into E0000-FFFFF shadow<br>RAM so that POST will go faster                                                                                                    |
| 08         | Test the first 256K DRAM                                                                                                    |
| 09         | <ol> <li>Program the configuration register of Cyrix CPU<br/>according to the MODBINable Cyrix Register Table</li> </ol>                                                                                                    |
|            | 2. OEM specific cache initialization (if needed)                                                                                                    |
| 0A         | <ol> <li>Initialize the first 32 interrupt vectors with<br/>corresponding Interrupt handlers Initialize INT no from<br/>33-120 with Dummy(Spurious) Interrupt Handler</li> <li>Issue CPUID instruction to identify CPU type</li> </ol> |
|            | 3. Early Power Management initialization (OEM specific)                                                                                                    |

Continued . . . .

| POST (hex) | Description                                            |
|------------|--------------------------------------------------------|
| OB         | 1. Verify the RTC time is valid or not                 |
|            | 2. Detect bad battery                                  |
|            | 3. Read CMOS data into BIOS stack area                 |
|            | 4. PnP initializations including (PnP BIOS only)       |
|            | -Assign CSN to PnP ISA card                            |
|            | -Create resource map from ESCD                         |
|            | 5. Assign IO & Memory for PCI devices (PCI BIOS only)  |
| 0C         | Initialization of the BIOS Data Area (40 : 0N – 40:FF) |
| 0D         | 1. Program some of the Chipset value according to      |
|            | Setup. (Early Setup Value Program)                     |
|            | 2. Measure CPU speed for display & decide the system   |
|            | 3 Video initialization including Monochrome CGA        |
|            | EGA/VGA. If no display device found, the speaker will  |
|            | beep                                                   |
| OE         | 1. Initialize the APIC (Multi-Processor BIOS only)     |
|            | 2. Test video RAM (If Monochrome display device found) |
|            | 3. Show messages including:                            |
|            | -Award Logo, Copyright string, BIOS Date code & Part   |
|            | NO.                                                    |
|            | -OEM specific sign on messages                         |
|            | -Energy Star Logo (Green BIOS ONLY)                    |
|            | -CPU brand, type & speed                               |
|            | only)                                                  |
| OF         | DMA channel 0 test                                     |
| 10         | DMA channel 1 test                                     |
| 11         | DMA page registers test                                |
| 12-13      | Reserved                                               |
| 14         | Test 8254 Timer 0 Counter 2.                           |
| 15         | Test 8259 interrupt mask bits for channel 1            |
| 16         | Test 8259 interrupt mask bits for channel 2            |
| 17         | Reserved                                               |
| 19         | Test 8259 functionality                                |
| 1A-1D      | Reserved                                               |

Continued . . . . .

Award BIOS Utility

| POST (hex) | Description                                                                                                    |  |  |  |
|------------|----------------------------------------------------------------------------------------------------|--|--|--|
| 1E         | If EISA NVM checksum is good, execute EISA<br>initialization (EISA BIOS only)                                                              |  |  |  |
| 1F-29      | Reserved                                                                                                    |  |  |  |
| 30         | Detect Base Memory & Extended Memory Size                                                                                                  |  |  |  |
| 31         | 1. Test Base Memory from 256K to 640K                                                                                                    |  |  |  |
|            | 2. Test Extended Memory from 1M to the top of memory                                                                                       |  |  |  |
| 32         | 1. Display the Award Plug & Play BIOS Extension<br>message (PnP BIOS only)                                                                 |  |  |  |
|            | COM ports, LPT ports, FDD port according to setup value                                                                                    |  |  |  |
| 33-3B      | Reserved                                                                                                    |  |  |  |
| 3C         | Set flag to allow users to enter CMOS Setup Utility                                                                                        |  |  |  |
| 3D         | 1. Initialize Keyboard                                                                                                    |  |  |  |
|            | 2. Install PS2 mouse                                                                                                    |  |  |  |
| 3E         | Try to turn ON Level 2 cache                                                                                                    |  |  |  |
|            | Note: Some chipset may need to turn ON the L2 cache in<br>this stage. But usually, the cache is turn ON later in<br>POST 61h               |  |  |  |
| 3F-40      | Reserved                                                                                                    |  |  |  |
| BF         | 1. Program the rest of the Chipset value according to Setup. (Later Setup Value Program)                                                   |  |  |  |
|            | 2. If auto-configuration is enabled, programmed the chipset with pre- defined values in the MODBINable Auto-Table                          |  |  |  |
| 41         | Initialize floppy disk drive controller                                                                                                    |  |  |  |
| 42         | Initialize Hard drive controller                                                                                                    |  |  |  |
| 43         | If it is a PnP BIOS, initialize serial & parallel ports                                                                                    |  |  |  |
| 44         | Reserved                                                                                                    |  |  |  |
| 45         | Initialize math coprocessor.                                                                                                    |  |  |  |
| 46-4D      | Reserved                                                                                                    |  |  |  |
| 4 E        | If there is any error detected (such as video, kb), show<br>all the error messages on the screen & wait for user to<br>press <f1> key</f1> |  |  |  |

Continued . . . . .

| POST (hex) | Description                                                                                                    |  |  |  |
|------------|----------------------------------------------------------------------------------------------------|--|--|--|
| 4F         | 1. If password is needed, ask for password                                                                                        |  |  |  |
|            | 2. Clear the Energy Star Logo (Green BIOS only)                                                                                   |  |  |  |
| 50         | Write all CMOS values currently in the BIOS stack area<br>back into the CMOS                                                      |  |  |  |
| 51         | Reserved                                                                                                    |  |  |  |
| 52         | <ol> <li>Initialize all ISA ROMs</li> <li>Later PCI initializations (PCI BIOS only)</li> <li>assign IRO to PCI devices</li> </ol> |  |  |  |
|            | -initialize all PCI ROMs                                                                                                    |  |  |  |
|            | 3. PnP Initializations (PnP BIOS only)                                                                                            |  |  |  |
|            | -assign IO, Memory, IRQ & DMA to PnP ISA devices<br>-initialize all PnP ISA ROMs                                                  |  |  |  |
|            | 4. Program shadows RAM according to Setup settings                                                                                |  |  |  |
|            | 5. Program parity according to Setup setting                                                                                      |  |  |  |
|            | 6. Power Management Initialization                                                                                                |  |  |  |
|            | -Enable/Disable global PM                                                                                                    |  |  |  |
|            | -APM interface initialization                                                                                                    |  |  |  |
| 53         | <ol> <li>If it is NOT a PnP BIOS, initialize serial &amp; parallel<br/>ports</li> </ol>                                           |  |  |  |
|            | <ol><li>Initialize time value in BIOS data area by translate the<br/>RTC time value into a timer tick value</li></ol>             |  |  |  |
| 60         | Setup Virus Protection (Boot Sector Protection)<br>functionality according to Setup setting                                       |  |  |  |
| 61         | 1. Try to turn ON Level 2 cache                                                                                                   |  |  |  |
|            | Note: if L2 cache is already turned ON in POST 3D, this<br>part will be skipped                                                   |  |  |  |
|            | 2. Set the boot up speed according to Setup setting                                                                               |  |  |  |
|            | 3. Last chance for Chipset initialization                                                                                         |  |  |  |
|            | <ol> <li>Last chance for Power Management initialization<br/>(Green BIOS only)</li> </ol>                                         |  |  |  |
|            | 5. Show the system configuration table                                                                                            |  |  |  |
| 62         | 1. Setup daylight saving according to Setup value                                                                                 |  |  |  |
|            | <ol><li>Program the NumLock, typematic rate &amp; typematic<br/>speed according to Setup setting</li></ol>                        |  |  |  |

Continued . . . . .

| POST (hex) | Description                                                                                                    |  |  |  |
|------------|----------------------------------------------------------------------------------------------------|--|--|--|
| 63         | <ol> <li>If there is any changes in the hardware configuration,<br/>update the ESCD information (PnP BIOS only)</li> </ol> |  |  |  |
|            | 2. Clear memory that have been used                                                                                        |  |  |  |
|            | 3. Boot system via INT 19H                                                                                                 |  |  |  |
| FF         | System Booting. This means that the BIOS already pass the control right to the operating system                            |  |  |  |

### **Unexpected Errors**

| POST (hex) | Description                            |
|------------|----------------------------------------|
| BO         | If interrupt occurs in protected mode. |
| B1         | Unclaimed NMI occurs                   |

# Appendix A Watchdog Timer

# Using the Watchdog Function

The SBC8440 CPU card uses version 2.0 of the watchdog timer. This onboard WDT generates either a system reset or non-maskable interrupt (NMI), depending on the settings made on jumper **JP3** of SBC8440. Follow the steps below to enable and program the watchdog function of SBC8440.

| Start                |   |                                                                         |
|----------------------|---|-------------------------------------------------------------------------|
| $\downarrow$         |   |                                                                         |
| Un-Lock WDT          | : | OUT 120H 0AH ; enter WDT function<br>OUT 120H 0BH ; enable WDT function |
| $\downarrow$         |   |                                                                         |
| Set multiple (1~4)   | : | OUT 120 0NH ; N=1,2,3 or 4                                              |
| $\downarrow$         |   |                                                                         |
| Set base timer (0~F) | : | OUT 121 0MH ; M=0,1,2,F                                                 |
| ↓                    |   |                                                                         |
| WDT counting         |   |                                                                         |
| Ļ                    |   |                                                                         |
| re-set timer         | : | OUT 121 0MH ; M=0,1,2,F                                                 |
| Ļ                    |   |                                                                         |
| IF No re-set timer   | : | WDT time-out, generate RESET or NMI                                     |
| Ţ                    |   |                                                                         |
| F to disable WDT     | : | OUT 120 00H : Can be disable at any time                                |
|                      | - | · · · · · · · · · · · · · · · · · · ·                                   |

| SBC8440 3.5" | Form Factor | SBC Use | er's Manual |
|--------------|-------------|---------|-------------|
|--------------|-------------|---------|-------------|

| М | Ν         |          |           |            |
|---|-----------|----------|-----------|------------|
|   | 1         | 2        | 3         | 4          |
| 0 | 0.5 sec.  | 5 secs.  | 50 secs.  | 100 secs.  |
| 1 | 1 sec.    | 10 secs. | 100 secs. | 200 secs.  |
| 2 | 1.5 secs. | 15 secs. | 150 secs. | 300 secs.  |
| 3 | 2 secs.   | 20 secs. | 200 secs. | 400 secs.  |
| 4 | 2.5 secs. | 25 secs. | 250 secs. | 500 secs.  |
| 5 | 3 secs.   | 30 secs. | 300 secs. | 600 secs.  |
| 6 | 3.5 secs. | 35 secs. | 350 secs. | 700 secs.  |
| 7 | 4 secs.   | 40 secs. | 400 secs. | 800 secs.  |
| 8 | 4.5 secs. | 45 secs. | 450 secs. | 900 secs.  |
| 9 | 5 secs.   | 50 secs. | 500 secs. | 1000 secs. |
| А | 5.5 secs. | 55 secs. | 550 secs. | 1100 secs. |
| В | 6 secs.   | 60 secs. | 600 secs. | 1200 secs. |
| С | 6.5 secs. | 65 secs. | 650 secs. | 1300 secs. |
| D | 7 secs.   | 70 secs. | 700 secs. | 1400 secs. |
| E | 7.5 secs. | 75 secs. | 750 secs. | 1500 secs. |
| F | 8 secs.   | 80 secs. | 800 secs. | 1600 secs. |

Watchdog Timer